# 台南市政府及營造公會彙整製作 【1131230版-帳號申請簡易操作教學】 線上申請電子化書圖文件送件繳交系統 營造業線上申請操作流程

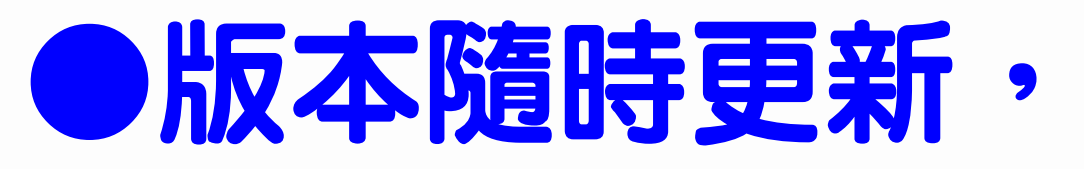

登 錄 網 址: HTTPS: / / CLOUDBM . NLMA . GOV . TW / CPTL / INDEX . JSP

### ●版本隨時更新,請留意營造公會網站

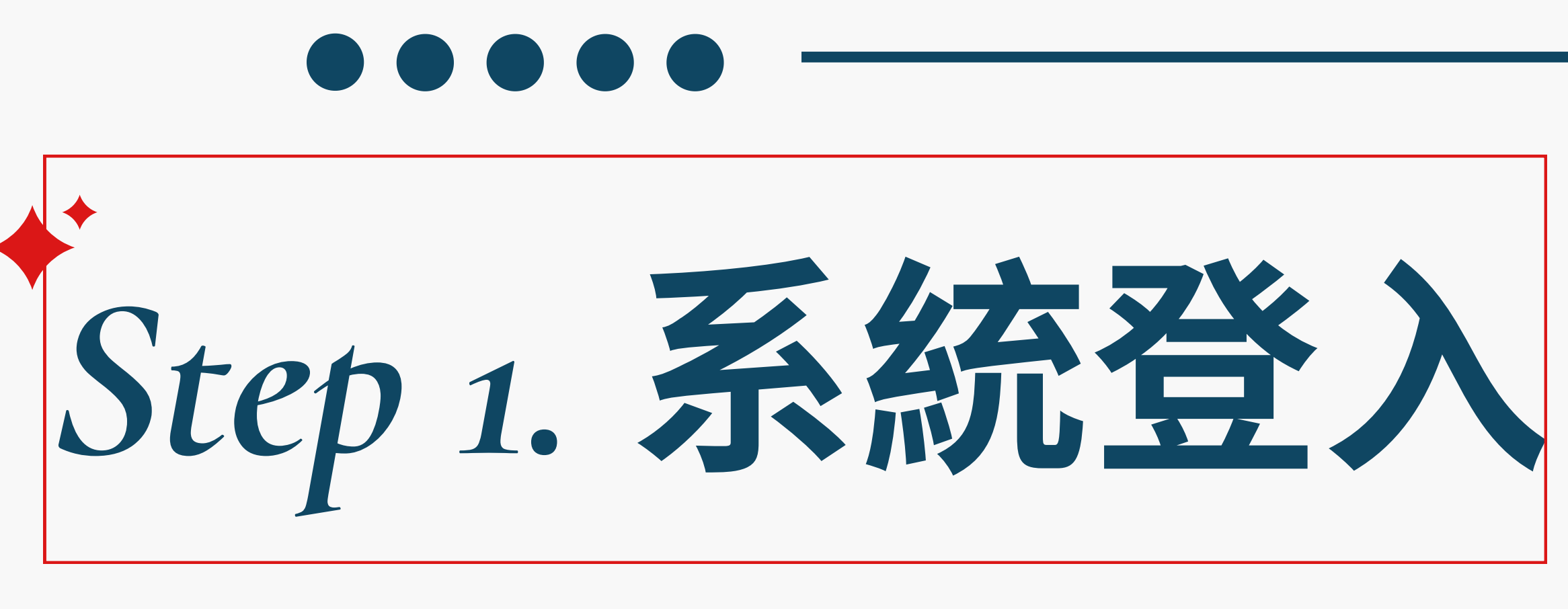

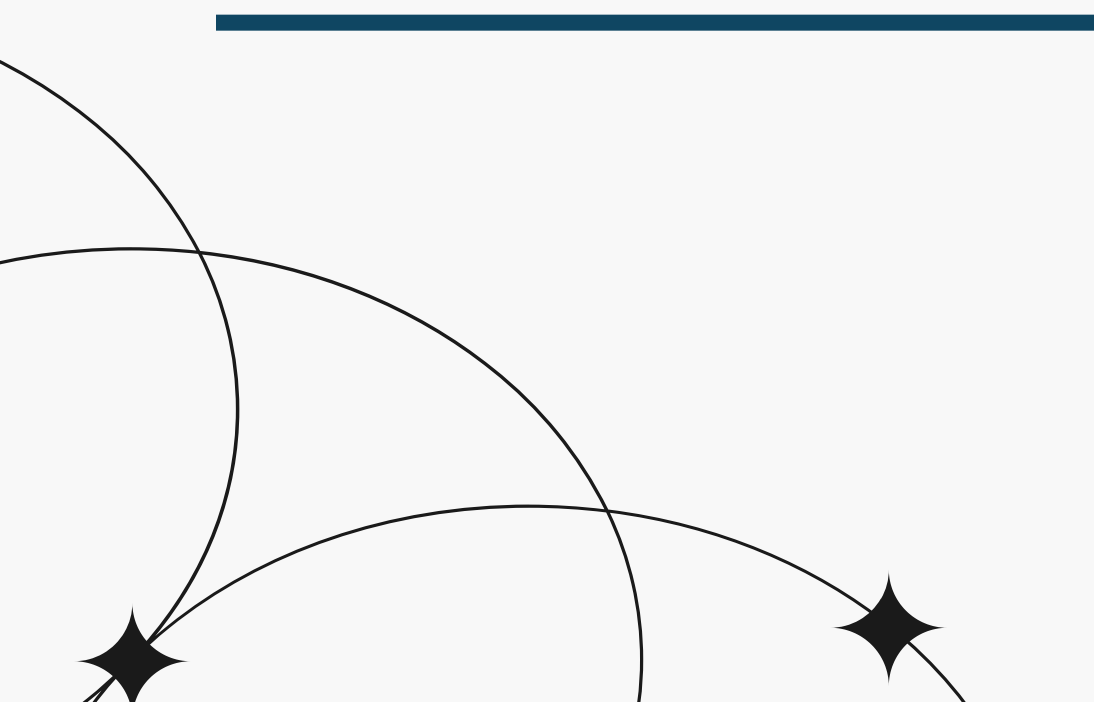

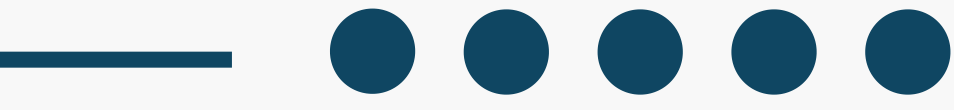

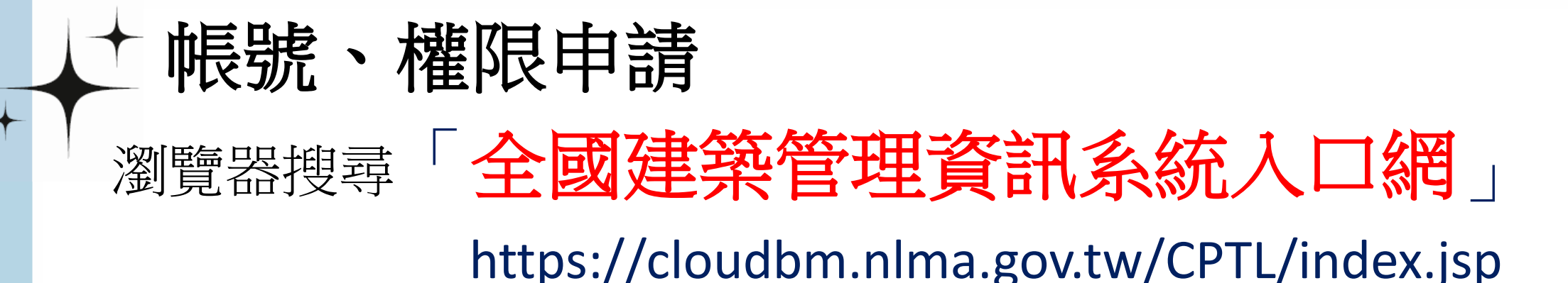

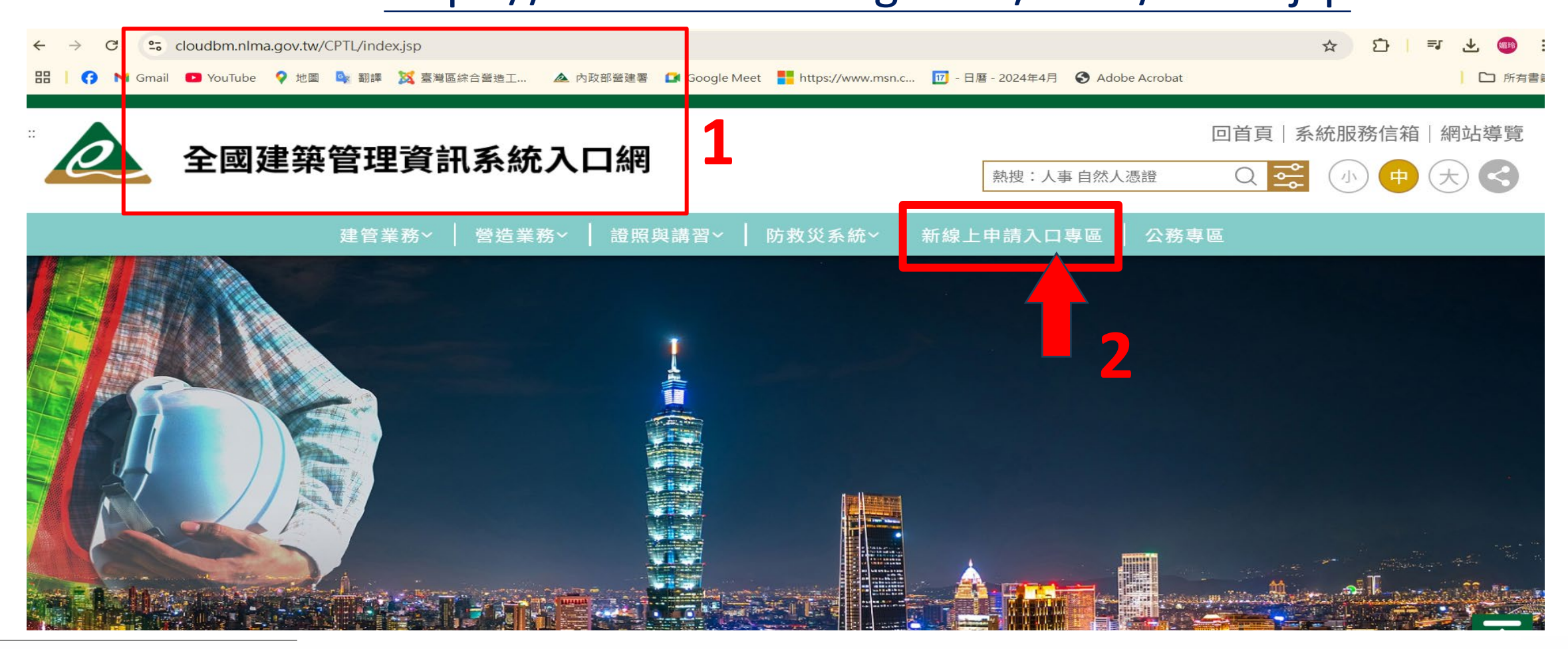

## 

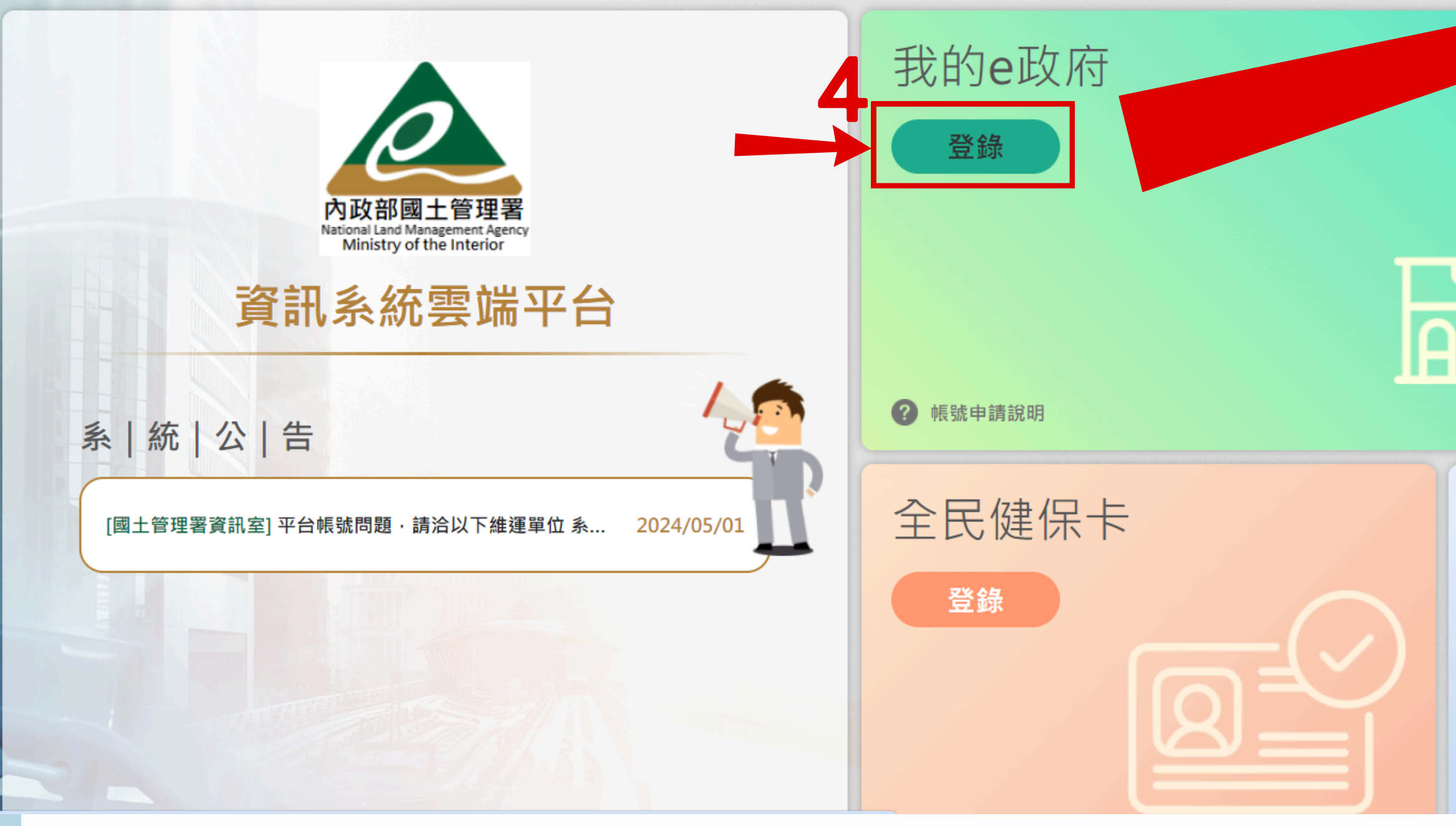

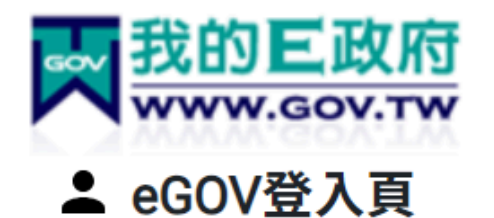

我的E政府帳號登入 各類憑證登入 9 (7) 行動自然人憑證登 我的E政府 www.gov.tw ▲ 帳號登入 nglish 憑證登入? 備用帳號 帳號 登錄 密碼 0 加入會員 忘記帳號 忘記密碼 登入

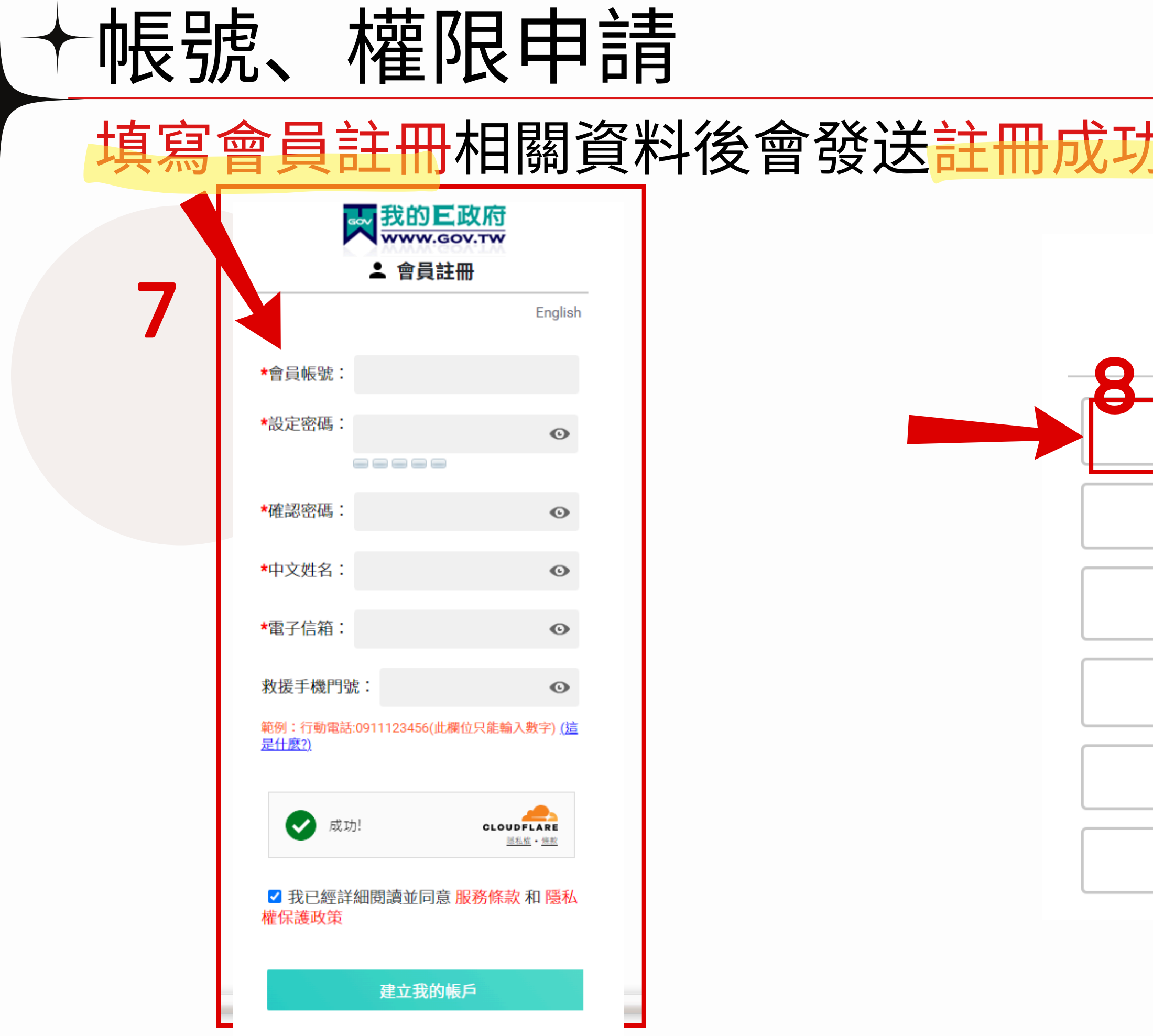

| <mark>通知信</mark> ,再重             | 新登入                                                                     |
|----------------------------------|-------------------------------------------------------------------------|
| ■ 我的E政府<br>www.gov.tw<br>eGOV登入頁 |                                                                         |
| 我的E政府帳號登入                        |                                                                         |
| 各類憑證登入                           |                                                                         |
| 行動自然人憑證登入                        |                                                                         |
| 醫事憑證登入                           |                                                                         |
| FACEBOOK帳號登入                     |                                                                         |
| GOOGLE帳號登入                       |                                                                         |
|                                  | <ul> <li>         なのに、ので、ので、ので、ので、ので、ので、ので、ので、ので、ので、ので、ので、ので、</li></ul> |

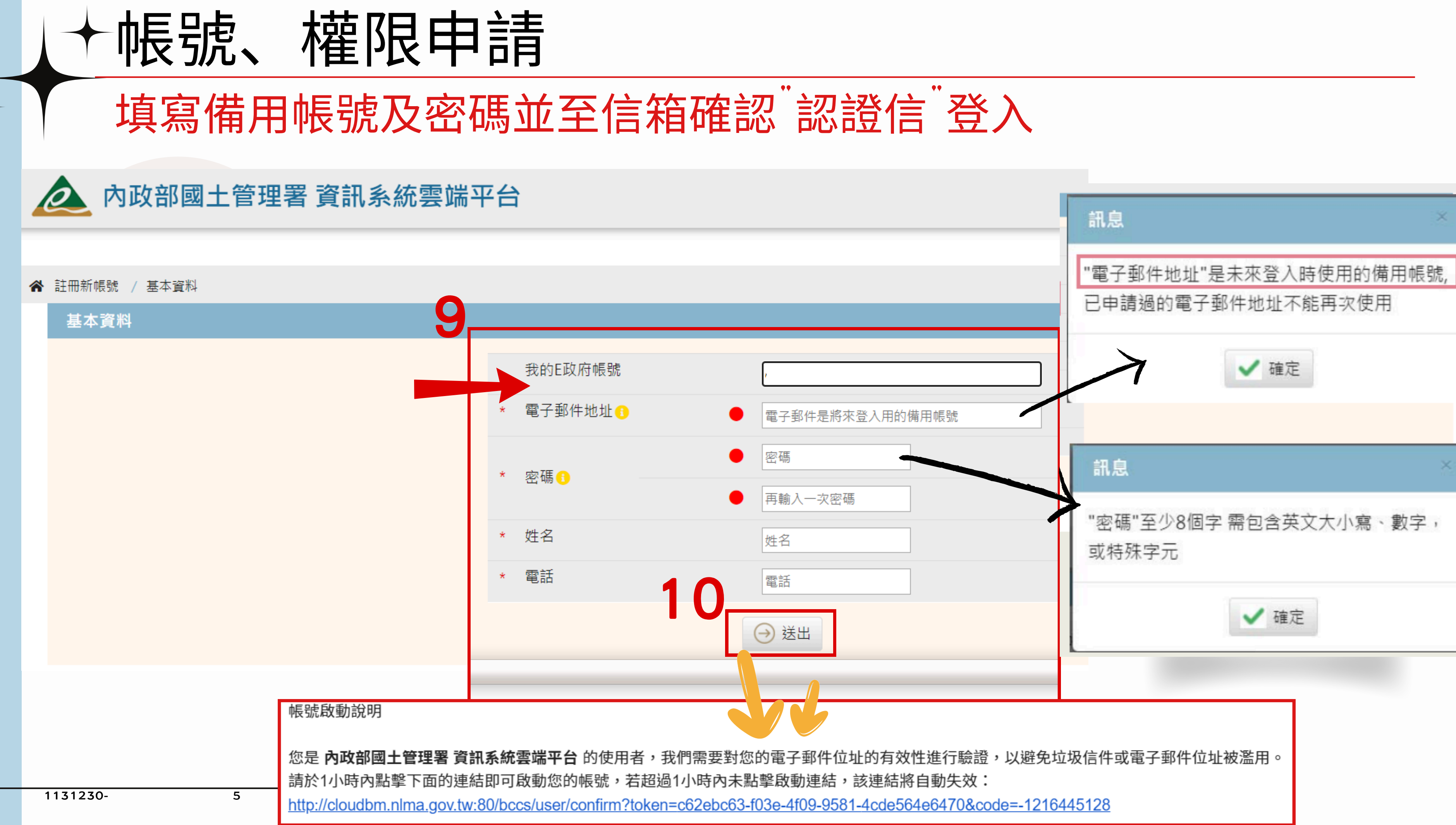

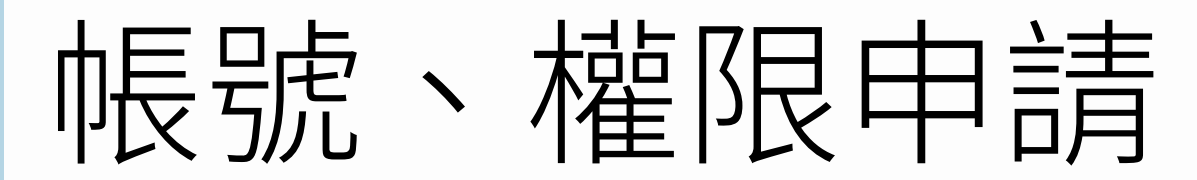

### 至信箱確認"認證信"後回登入頁並確認個人基本資料,存檔後,回首頁

| ★ 首百 / 使用者資訊 |                       |
|--------------|-----------------------|
| 個人屬性設定       |                       |
|              | 備用帳號(二)。@gmail.com 姓名 |
|              | 電子郵件 @gmail.com 聯絡電話  |
|              | 聯絡地址                  |
|              | 日存檔                   |
|              | 登錄方式                  |
| 我的e政府        |                       |
| chaio0622    | 个用郑定即可登入              |

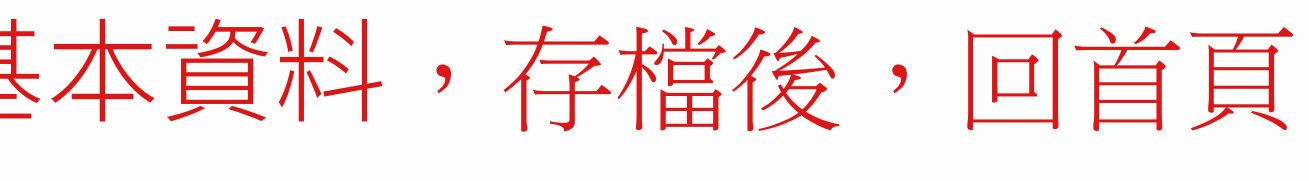

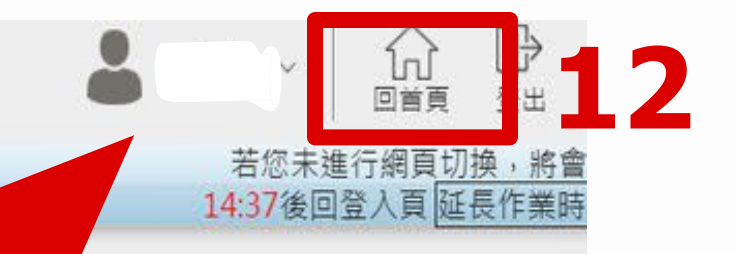

功能編號:SSO11100

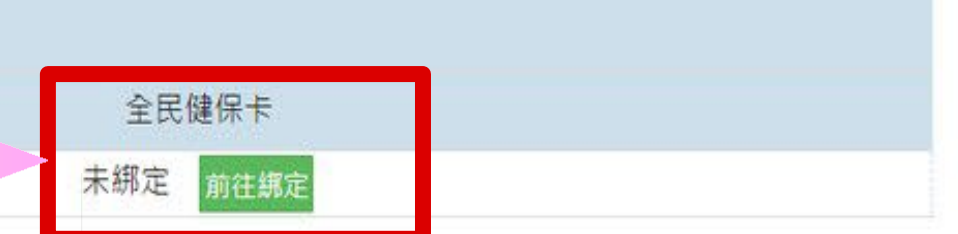

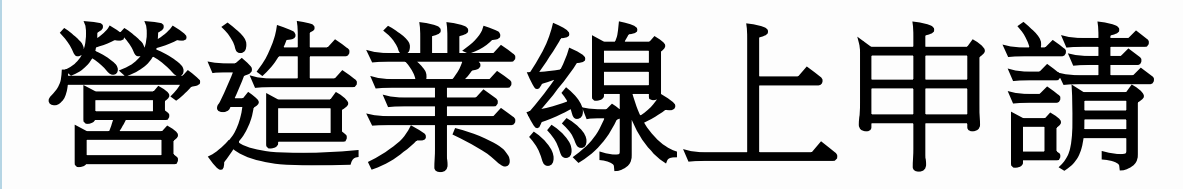

先點擊1後→進入2使用者基本資料(使用者角色設定)

| 入 內政部國土領                                   | 管理署 資訊系統雲端平台                                                                                          |
|--------------------------------------------|----------------------------------------------------------------------------------------------------|
| 個人資料維護                                     |                                                                                                    |
| ★ 首頁                                       |                                                                                                    |
| <b>歡迎使用</b><br><b>您好:chaio</b><br>新使用者首次登入 |                                                                                                    |
| 新建築執照線上申請<br>文件送件繳3                        | 書電子化書圖<br>支系統                                                                                         |
| 使用者基本資料(請設定                                | 正確的使用者角色)                                                                                             |
| * 使用者登2                                    | we號 @gmail.com                                                                                        |
| *申請者                                       | f姓名                                                                                                   |
| 使用者所屬                                      | 弱類別 線上申請人 ∨                                                                                           |
| 使用者所屬                                      | <ul> <li>○ 一般民眾 ○ 建築師 ○ 建築師事務所員工(含從業人員) ○ 營造業 ○ 營造業員工 ○ 建設公司 ○ 建設公司員</li> <li>○ 公安標準檢查機構員工</li> </ul> |
| *                                          | Email sabiny0622@gmail.com                                                                            |
|                                            |                                                                                                    |

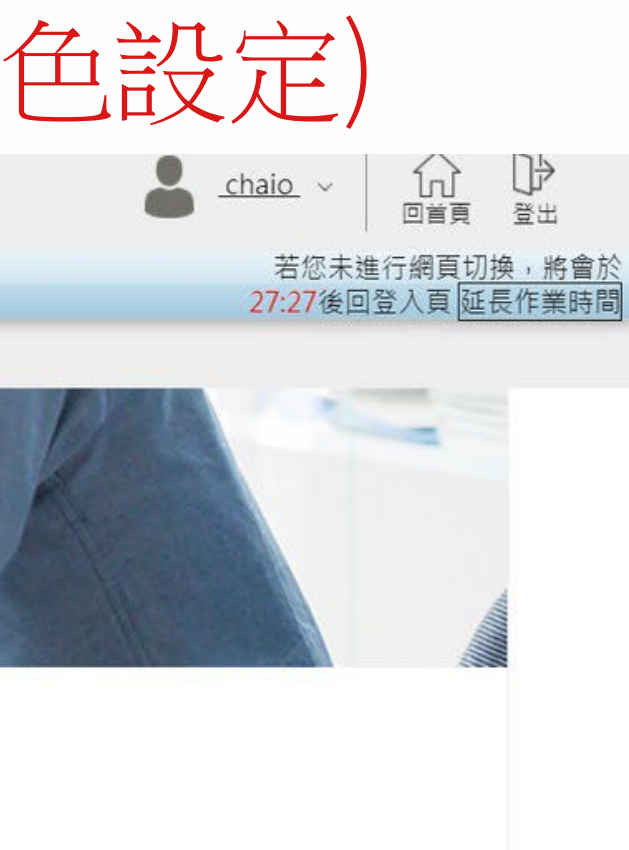

工 💿 室內裝修業 💿 技師 💿 公共安全檢查人員 💿 公安標準檢查機構

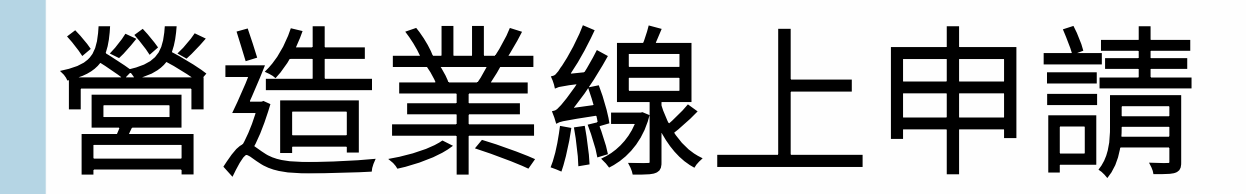

### 設定使用者角色(使用者登入帳號、申請者姓名、Email→系統自動帶入)

| 使用者基本資料(請設定正確的使) | 用者角色)                                                          |
|------------------|----------------------------------------------------------------|
| * 使用者登入帳號        |                                                                |
| * 申請者姓名          |                                                                |
| 使用者所屬類別          | 線上申請人 🗸                                                        |
| 使用者所屬角色          | ● 一般民眾 ( 建築師 ) 建築師事務所員工(含從業人員) ) 營造業 ) 營造業員工 ) 建設公司 ) 建設公司員工 ( |
| *Email           |                                                                |
| 一般民眾角色資料維護       |                                                                |
| *身份證號(統一編號)      |                                                                |
| * 姓名             |                                                                |
| 公司名稱             |                                                                |
| 公司地址             |                                                                |
| 公司電話             |                                                                |
| 聯絡地址             |                                                                |
| 聯絡電話             |                                                                |
| 行動電話             |                                                                |
|                  |                                                                |

💾 儲存

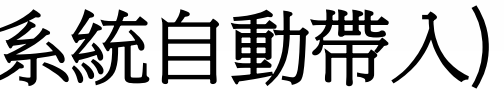

室內裝修業 () 技師 () 公共安全檢查人員 () 公安標準檢查機構 () 公安標準檢查機構員工

| 7 |  |  |
|---|--|--|
|   |  |  |
|   |  |  |
|   |  |  |
|   |  |  |
|   |  |  |
|   |  |  |
|   |  |  |
|   |  |  |
|   |  |  |
|   |  |  |
|   |  |  |
|   |  |  |
|   |  |  |
|   |  |  |
|   |  |  |
|   |  |  |
|   |  |  |
|   |  |  |
|   |  |  |
|   |  |  |
|   |  |  |
|   |  |  |
|   |  |  |
|   |  |  |
|   |  |  |
|   |  |  |
|   |  |  |
|   |  |  |
|   |  |  |
|   |  |  |
|   |  |  |
|   |  |  |
|   |  |  |
|   |  |  |

## 營造業線上申請

### 設定使用者角色(使用者登入帳號、申請者姓名、Email→系統自動帶入)

| 使用者基本資料(請設定正確的使) | 用者角色)                 | 若只有-      | 一家營造區        | 被需授權給員              |
|------------------|-----------------------|-----------|--------------|---------------------|
| * 使用者登入帳號        | @gmail.com            | 田登诰       | 業這個主         | 長號進入,再              |
| * 申請者姓名          |                       |           |              |                     |
| 使用者所屬類別          | 線上申請人 🖌               | _         |              | 選擇以                 |
| 使用者所屬角色          | ○ 一般民眾 ○ 建築師 ○ 建築師事務所 | 員工(含從業人員) | 🕽 營造業 🔵 營造業  | <sub>員工○建</sub> 為營造 |
| *Email           | mail.com              |           |              | 定時選                 |
| 營造業角色資料維護        |                       |           |              | 統才有新                |
| * 登記證字號          | ▼ ▼ 字 泳 登詰            | 己證號請填寫完整六 | ;碼(X99999)   |                     |
| * 公司統一編號         |                       |           |              |                     |
| * 公司名稱           | 一 但若一位員工              | 需為2家      | 家以上營         | 造業辦理                |
| 公司地址             | □ 建議幻選「—              | 般民眾       | ,的角1         | <mark>五谁入,</mark>   |
| 公司電話             | <u> </u>              |           | 「日本」         |                     |
| * 負責人身份證號        | <b>夜</b> 須 于 县 局 安    | 北青'       | 利用安置         | <b>元</b> 达什的人       |
| * 負責人姓名          | ● ★一般民眾角色設            | 定進入,往     | <b>发續受託人</b> | 送件時要用自              |
| 聯絡地址             |                       |           |              |                     |
| 聯絡電話             |                       |           |              |                     |
| 行動電話             |                       |           |              |                     |
|                  |                       |           |              | 🖪 儲存                |

「工辦理,請勾選「<mark>營造業</mark>」角色後, 「作員工後續的授權。

授權員工方式辦理,即營造業需創一個帳號作 業主帳號,員工也需創一個員工帳號(在角色設 營造業員工),後續以營造業主帳號登入時,系 辦法勾稽到員工帳號作後續同意授權的動作

## 營造業線上申請

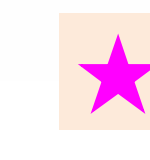

| 各類執照申請   | 施工相關業務申請           | 室內裝修申請         | 營造業線上申請                               |    |
|----------|--------------------|----------------|---------------------------------------|----|
| 統首頁      |                    |                |                                       |    |
|          |                    |                |                                       |    |
| 歡迎使用線」   | 上申請書電子化書圖文         | 件送件繳交系統        | 4                                     | 1  |
| 您好:      |                    |                | me with P. CART                       |    |
| 上次登入時間20 | 024/12/26 17:55:24 |                | CPTA 18 SAN                           |    |
|          |                    |                |                                       |    |
|          |                    |                |                                       |    |
| 公告消息     |                    |                |                                       | [+ |
| 皮啡       |                    |                | · · · · · · · · · · · · · · · · · · · | 毎百 |
| 户弧 1 建   | 築師套繪圖電子製圖操作教       | 學影片如下, 請參考 htt | bs://youtu.be/vhDKHP5Tnmc             | 目前 |
|          |                    |                |                                       | 序  |
| 檔案下載     |                    |                |                                       |    |
|          |                    |                | 下載檔案說明                                |    |

建築師套繪圖電子製圖規範及操作說明 (國土管理署)

書圖上傳時間及壓章位置尺寸參考圖 (國土管理署)

### ★注意委託送件時,需先註冊憑證作業

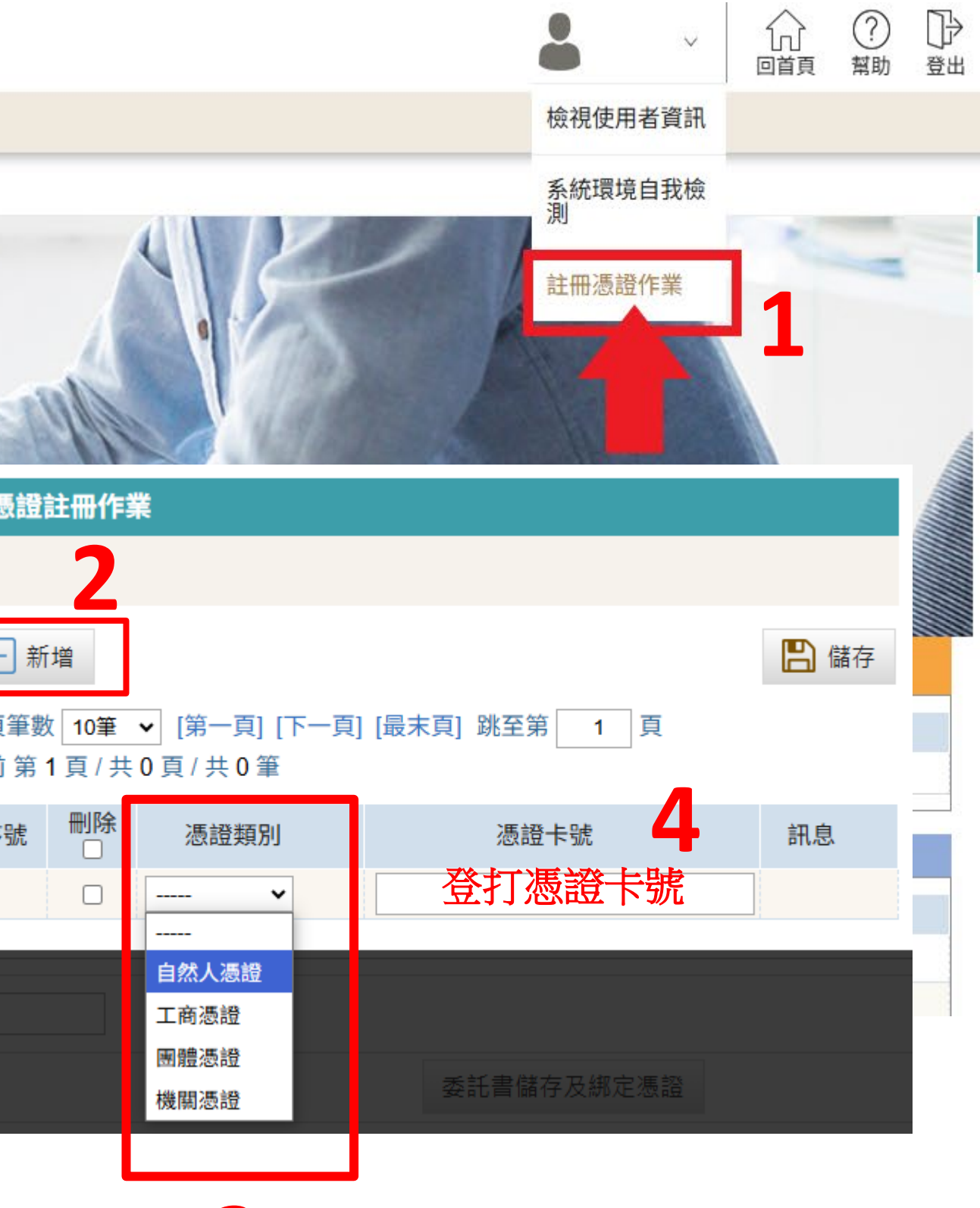

3

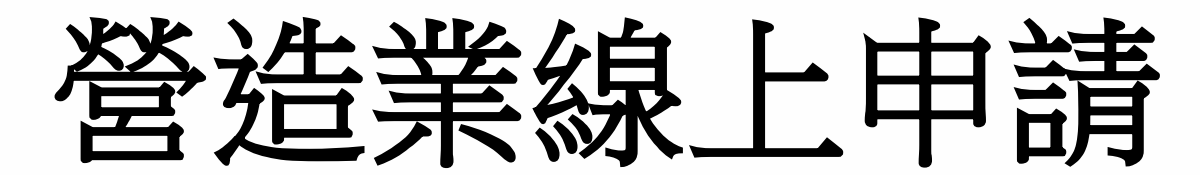

後續辦理案件時,在左邊頁籤「受委託憑證綁定」中,需登打授權書(即受託人資料), 再點右下方「授權書友善列印」產出委託書,需用印完,再掃描上傳附件, 最後送件時仍需插入自然人憑證,才有辦法送件!

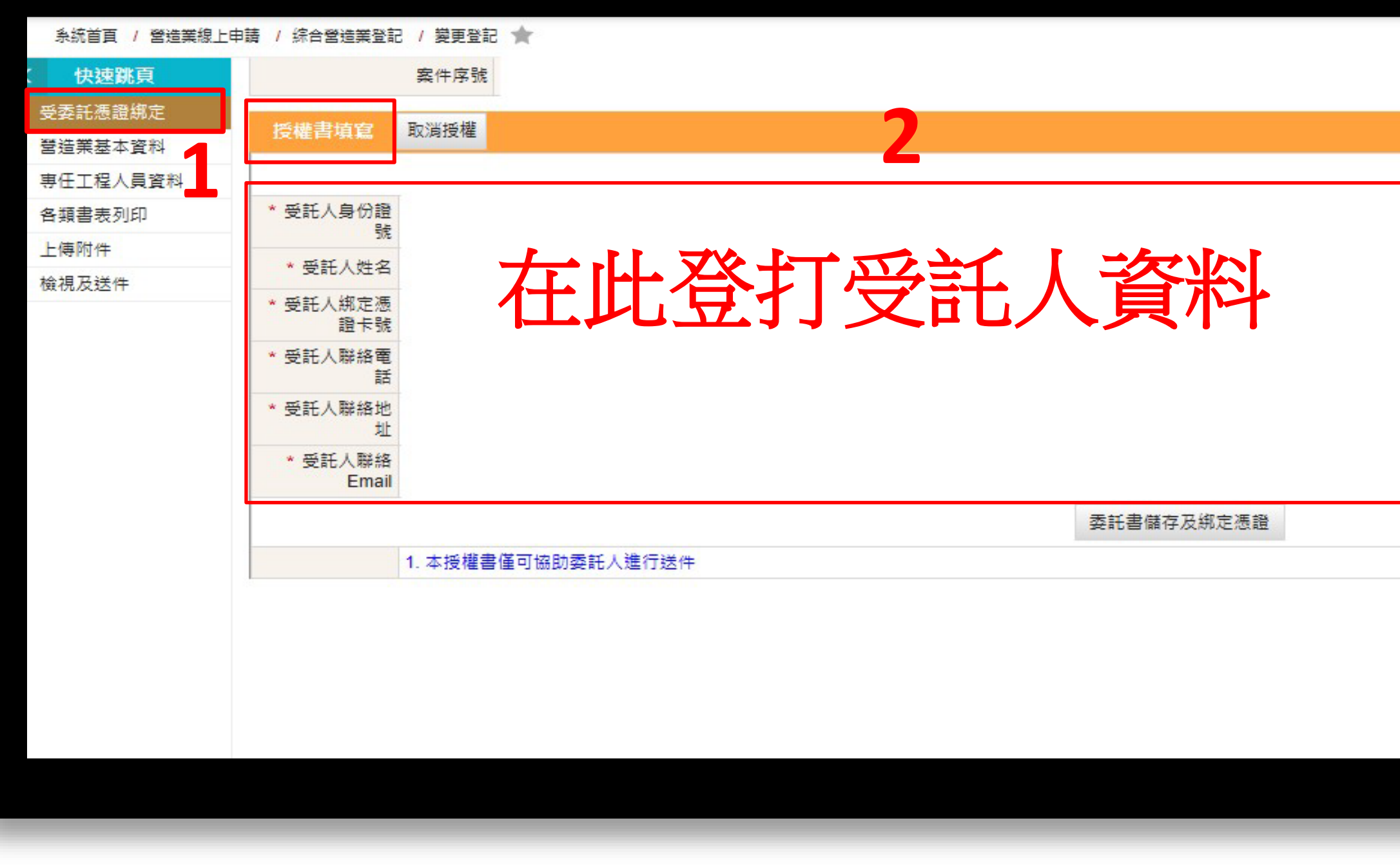

|                  |                    | ) |
|------------------|--------------------|---|
|                  |                    |   |
|                  |                    |   |
|                  |                    |   |
| <mark>З</mark> [ | 返回清單       授權書友善列印 |   |
|                  |                    |   |

### 營造業線上申請 滑鼠游標停留在"營造業線上申請"再停留"綜合營造業登記",即可出現各 ★注意:目前完工註記、逐案簽章、淨值申報系統還未上線 類別之申請項目 線上申請書電子化書圖文件送件繳交系統 ហ 暂肋 各類執照申請 施工相關業務申請 室內裝修申請 營造業線上申請 土木包工業登記 專業營告業登記 歡迎使用線上申請書電子化書圖文件送件繳交系統 綜合營造業登記 籌設許可 您好: 申領登記 上次登入時間2024/09/08 13:29:34 變更登記 證冊補發 縣市移轉 晉升等級 公告消息 複杳申請 序號 公告日期 自行停業 1 建築師套繪圖電子製圖操作教學影片如下,請參考 https://youtu.be/vhDKHP5Tni 2022/03/30 歇業登記 申請復業 檔案下載 下載檔案說明 格式 下載連結 更新日期 建築師套繪圖電子製圖規範及操作說明(國土管理署) 111-12-05 doc South Download Now 書圖上傳時間及壓章位置尺寸參考圖 (國土管理署) pdf 112-06-17 S Download Now

套繪圖種子檔下載 1111205(增加既有建物及平均坡度超過不計法空圖層) 增加dxf版種子檔 (國土管理署) zip 地籍套繪圖常見問題教學-更新 (增加空地圖層無法顯示問題) (國土管理署) pdf

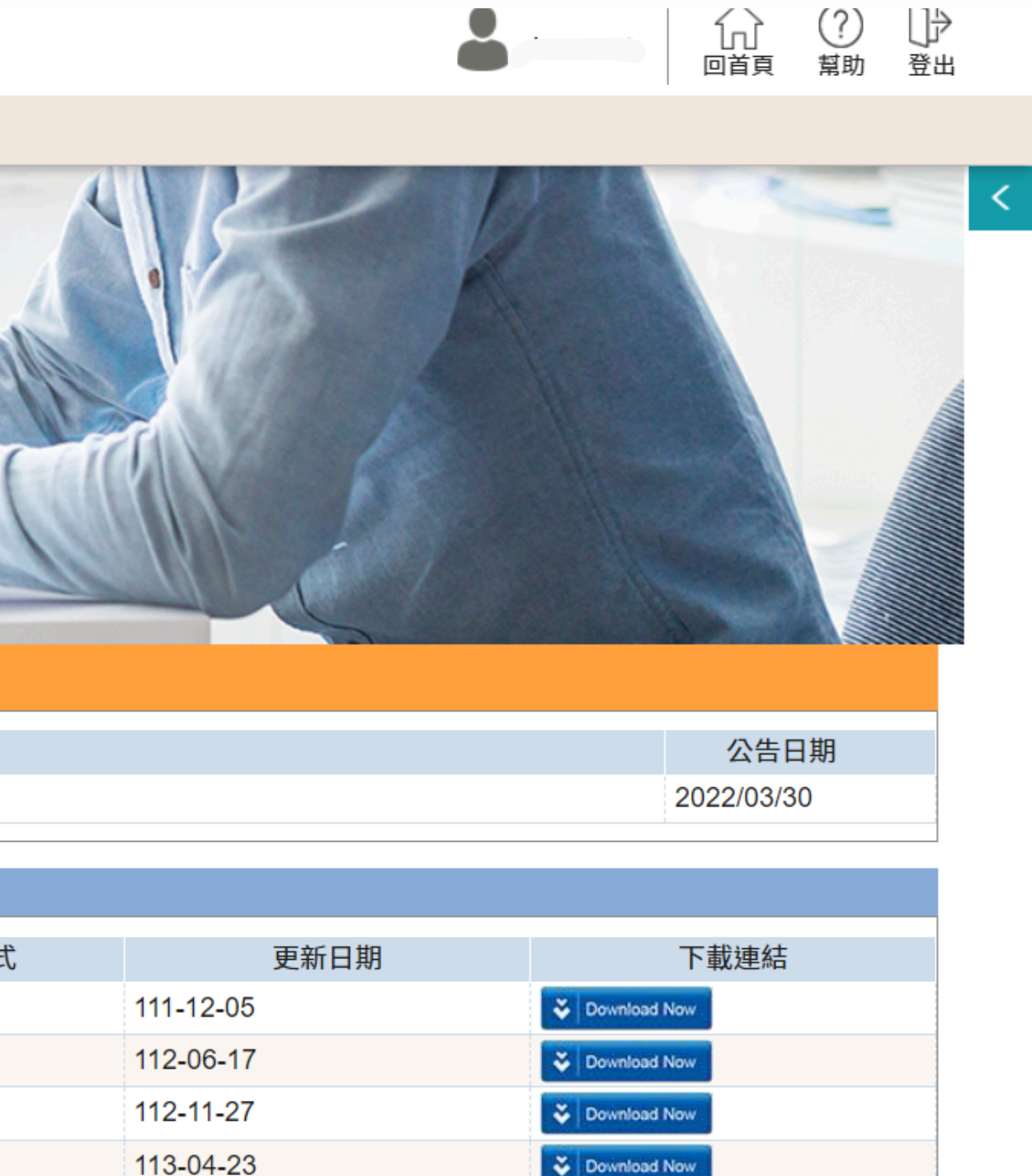

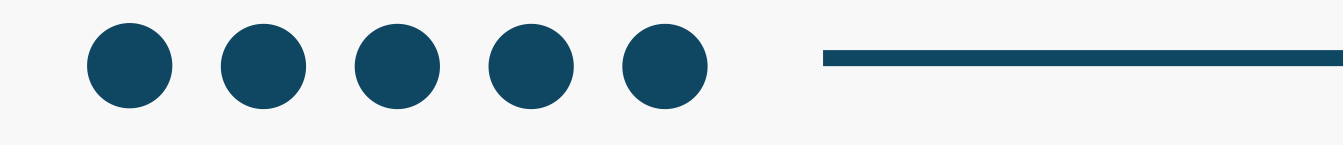

# Step 2. 籌設許可設立

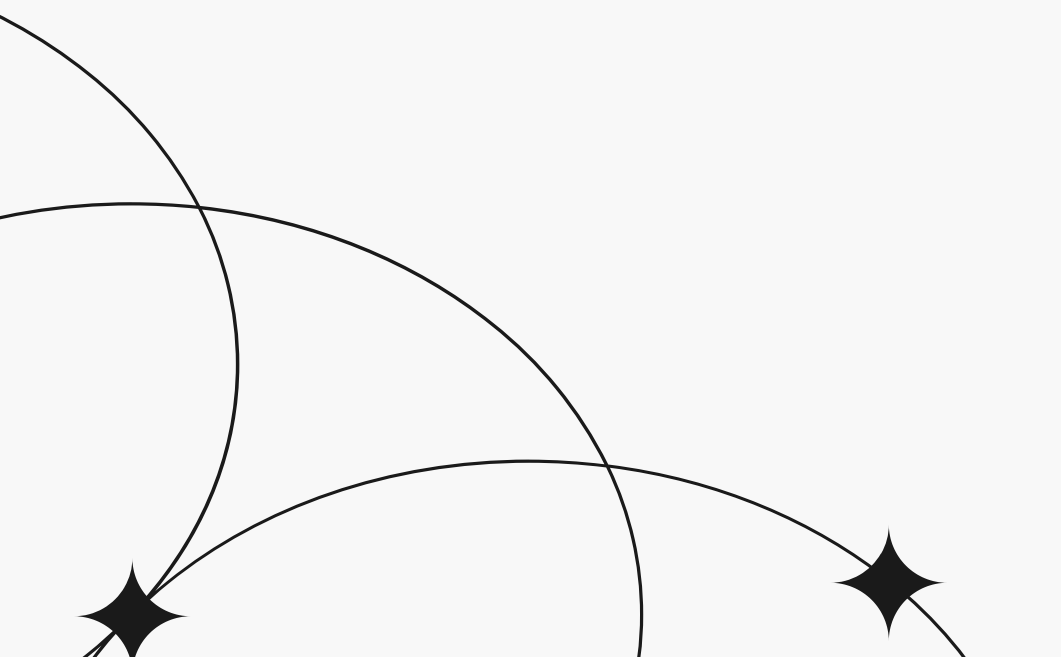

1131230-台南市政府及營造公會彙整13

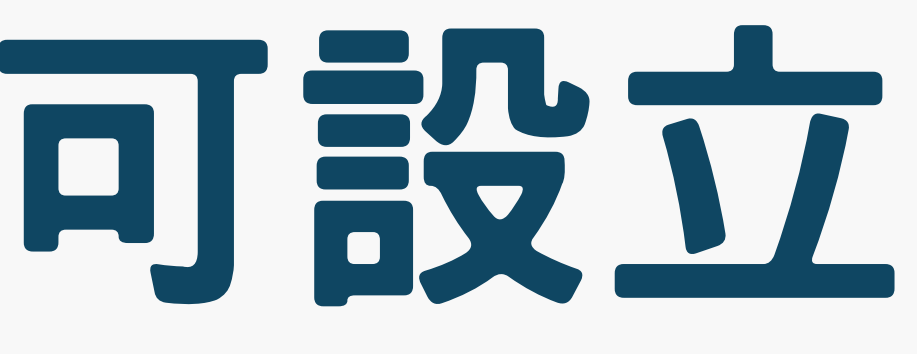

| 塔 :           | ら半組                    | ! ⊢ ∉            | 諸書 _                  |             |               |            |                                     |             |
|---------------|------------------------|------------------|-----------------------|-------------|---------------|------------|-------------------------------------|-------------|
| 古た            |                        |                  |                       |             |               |            |                                     |             |
|               | 籉:\$2:14'              | 可由言              |                       |             |               |            |                                     |             |
| F             | τη μχ μ Ι              |                  |                       |             |               |            |                                     |             |
| G Google 😾 Ya | ahoo!奇摩 🛛 📈 臺南市i       | 政府-規費罰           | 全國建築管理入口              | 網 🚯 Fac     | ebook 🧥 ≤     | 全國法規資料庫    | S 考護                                | 曙部 全球資      |
|               |                        |                  |                       |             | h .           |            | 0 3~                                | 246 12-5594 |
| ▲ 新建築         | 執照線上甲請書                | 「電子化書圖ス          | <b>て件</b> 送件繳交        | 系統(測詞       | む (温)         |            |                                     |             |
| 各類執照申請        | 施工相關業務申請               | 室內裝修申請           | 所屬員工帳號權限              | 管理          | 營造業線上申請       |            |                                     |             |
| 系統首頁          |                        |                  |                       | ±           | 上木包工業登記       |            |                                     |             |
|               |                        |                  |                       | ŧ           | 厚業營造業登記       |            |                                     |             |
|               |                        |                  |                       | 約           | 除合營造業登記<br>   | 籌設許可       |                                     | 許可申請        |
| 歡迎使用新發        | 建築執照線上申請書電             | 子化書圖文件送件         | 繳交系統(測試區)             |             | 9             | 申領登記       |                                     | 許可展延作       |
| 您好:台南         | <b>]營造業承辦</b>          |                  | and a                 | -14         | Con Con       | 變更登記       |                                     | -           |
| 上次登入時間2       | 024/09/08 13:11:49     |                  | Ra                    |             | 681           | 證冊補發       |                                     | Aler        |
|               |                        |                  | 登诰業線上由                | 諸           |               |            |                                     |             |
|               |                        |                  |                       | 旧兴改中站       | 空头针体中转        | ※ 法学 伯 上 中 | 1±                                  |             |
| 公告消息          |                        | (供合)             | <sup>4</sup> 熟想中請 他工相 | 刷耒務中請       | 至内叛修中請        | 宮垣耒稼工中     | 詞                                   |             |
|               |                        | 系統自貝<br>         | / 营造美線上中請 / 綜合        | 「宮造巣立記 / 壽」 | 設計り / 計り中請    | ×          |                                     |             |
| Jul - 1 1     | 1 操作教學影片如下,請參          | 子<br>考 https://y | 」中萌                   |             | 販士            | λ ÷π       |                                     | 総社成々        |
|               |                        |                  |                       |             | 称印            | 全部 く       |                                     | 宮垣廠在        |
| 檔案下載          |                        |                  |                       |             | 条件 <b></b> 从怨 | 全部         |                                     | 这件口         |
|               |                        |                  |                       |             | 貝貝人           |            |                                     | 貝华          |
|               |                        |                  | ▼ 2                   |             |               |            | Q                                   | 執行查詢        |
|               |                        |                  | 计可由语                  |             |               |            |                                     |             |
|               |                        |                  |                       |             |               |            | <b>T</b> ( <b>1</b> ) <b>a (7</b> ) |             |
|               |                        | 每負筆              | 數 10軍 ✔ [第一頁] [       | ▶──貝] [最末頁] | 斑全第 1 頁       | 日前第1頁/共0   | 員/共0筆                               |             |
| 1131230-台南市政区 | <br>府及營造公會量整 <b>14</b> | 序<br>            | 力能 主管機關               | 案件狀態        | 狀態日期          | 送件日期       | 許可文號                                | 許可日期        |
|               |                        |                  |                       |             |               |            |                                     |             |

| 訊糹 | 崔     | •  | 社團法 | 法人考虑  | 反社−提 | <u></u> | Yo | uTube   |             | » |    |     |         |   |   |
|----|-------|----|-----|-------|------|---------|----|---------|-------------|---|----|-----|---------|---|---|
|    |       |    |     |       |      |         | 台  | 自營造業    | <u>承辦</u> ~ |   |    |     |         |   |   |
|    |       |    |     |       |      |         |    |         |             |   |    |     |         |   |   |
|    |       | 1  |     | V     |      |         |    |         |             |   |    |     |         |   |   |
| =業 |       |    |     | 5     |      |         | K  |         |             |   |    |     |         |   |   |
|    |       |    | V   |       |      |         |    |         |             |   |    |     |         |   |   |
| T  | 11    | A  | 2   |       |      | A       |    |         |             |   |    |     |         |   |   |
|    |       |    |     |       |      |         |    |         |             |   | ~  |     | ?<br>幫助 |   |   |
|    |       |    |     |       |      |         |    |         |             |   |    |     |         |   |   |
|    |       |    |     |       |      |         |    |         |             |   | 功能 | 編號: | cia111r | n | < |
| 稱  |       |    |     | rest. |      |         |    | <u></u> |             |   |    |     |         |   |   |
| 期額 |       | _  |     | -     |      |         |    |         |             |   |    |     |         |   |   |
| Ţ  | 〕 清除( | 條件 |     |       |      |         |    |         |             |   |    |     |         |   |   |
|    |       |    |     |       |      |         |    |         |             |   |    |     |         |   |   |
|    |       |    |     |       |      |         |    |         |             |   |    |     |         |   |   |

| 營造廠名稱 組 | 織性 負責人 | 資本額 | 功能 |
|---------|--------|-----|----|
|---------|--------|-----|----|

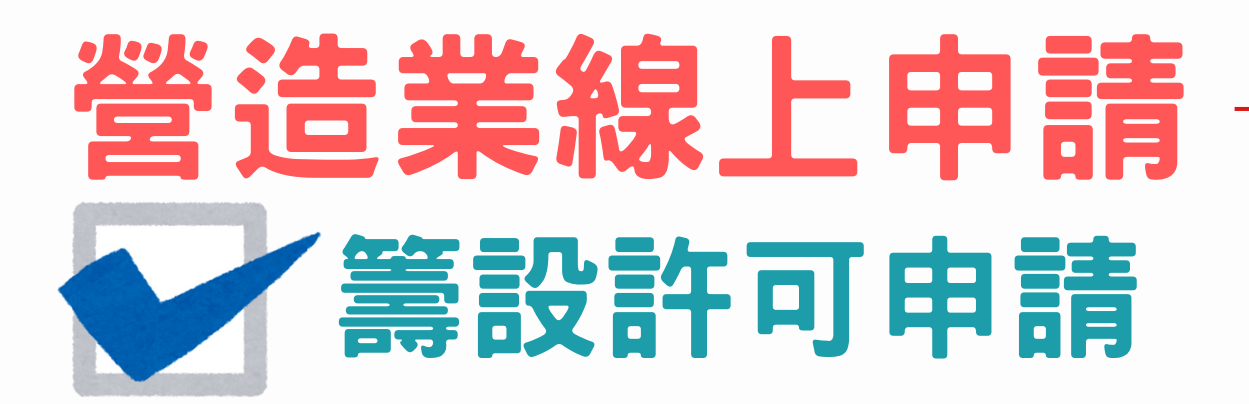

| 系統首頁 / 綜合營造業登記 | / 籌設許可            | 」 / 許可申請 🚖                       |                      |              |          |              |
|----------------|-------------------|----------------------------------|----------------------|--------------|----------|--------------|
| < 快速跳頁         |                   |                                  |                      |              |          |              |
| 营造業基本資料        |                   |                                  |                      |              |          | × -          |
| 專任工程人員資料       | 案件                | 序號                               | 申請                   | 項目 綜合營造業籌設許  | 可案件      | 狀態及日期        |
| 發起人或合夥人        | 營浩業其              | 大資料                              |                      |              |          |              |
| 營業計劃           | * S*5% BE         |                                  | 255 \ft <del>\</del> |              |          |              |
| 上傳附件           | 位                 | <b>v</b>                         | 富垣耒<br>類別            | 綜合營造業 ✔      | 營造業等級    | 丙等 🖌         |
| 檢視及附件          | * 廠商名<br>稱        |                                  |                      |              | * 業務項目   | <u>線理營繕工</u> |
|                | * 組織性<br>質        | <b>v</b>                         | * 本<br>國/外國          | ● 本國 ○ 外國    |          |              |
|                | * 聯絡電<br>話        |                                  | * 聯絡<br>手機           |              | * E-mail |              |
| 1.輸入營造業基       | * 資本額<br>(新台幣)    | 現金 元 不動產 元<br>元 提醒:本次申請籌設丙等綜合營造業 | 元<br>•法定資4           | 機具設備         | 元 其他     | 元            |
| 本資料後,執行        | 實收資本<br>額         | 元同資本額                            |                      |              |          |              |
| 2.系統即會開        | * 營業地<br>址        | 【行政區】 郵遞區號 🖌 🖌                   | 村里鄰                  | 路街           | 段        |              |
| 放後面的 頁籤進       | □房屋使<br>用執照影<br>本 | 【巷弄號樓】 文字巷 數字巷 巷<br>【備註】         | 弄                    | 街號 - 之號 號之號之 | 2 樓 樓之 樓 | ż , _ :      |
| 行資料登打。——       |                   | 【完整地址】                           |                      |              |          |              |

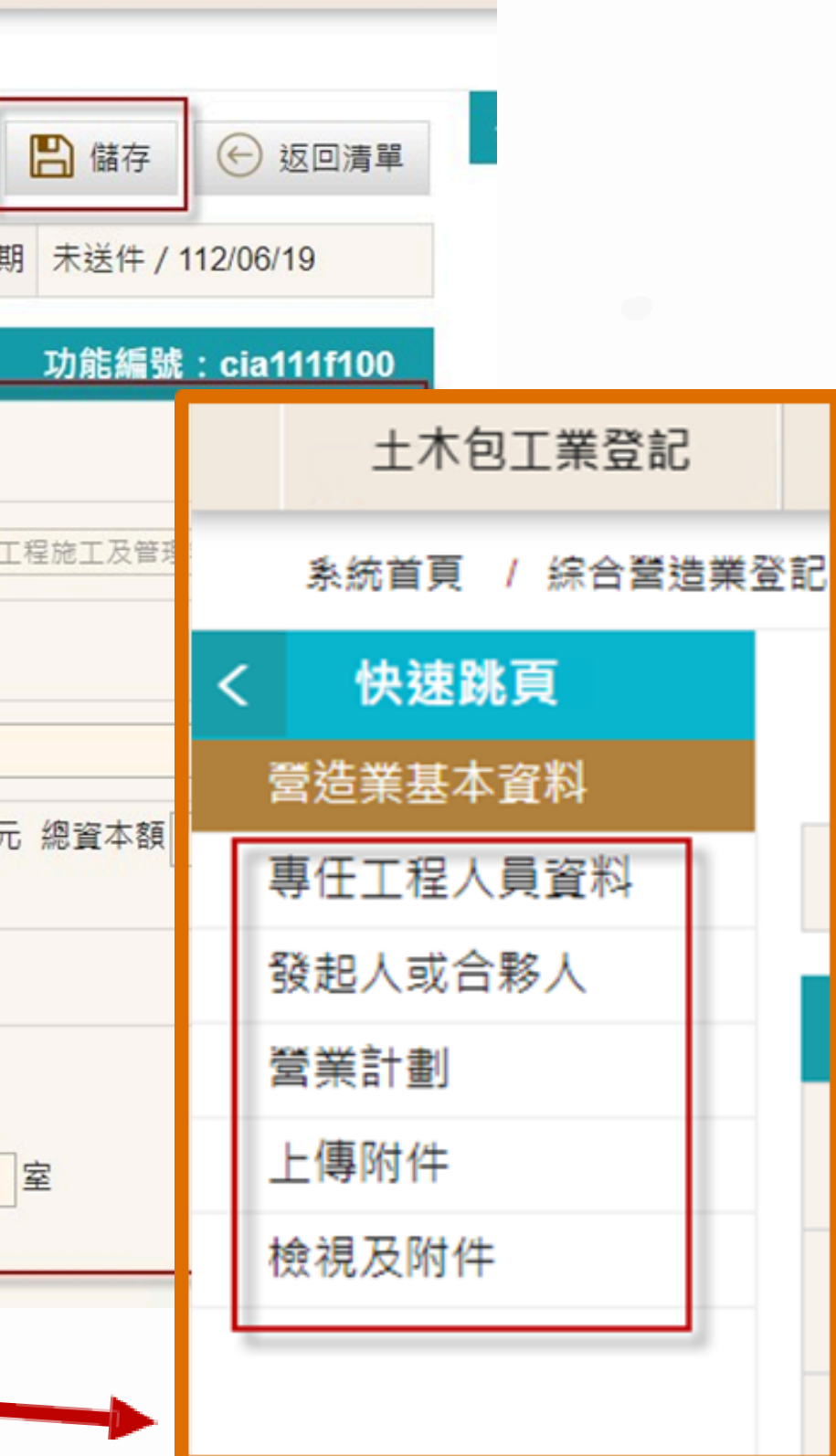

# 營造業線上申請-> 籌設許可申請-專任工程人員資料

| <b>企</b> 營造業約                             | 線上申請 <mark>(測試區</mark> | i)                          |                           |                                                                                                    |                                |                          | 合南營造              |                               |
|-------------------------------------------|------------------------|-----------------------------|---------------------------|----------------------------------------------------------------------------------------------------|--------------------------------|--------------------------|-------------------|-------------------------------|
| 各類執照申請                                    | 施工相關業務申請               | 室內裝修申請                      | 所屬員工帳號權限管語                | 理 營造業線上申請                                                                                                    |                                |                          |                   |                               |
| 系統首頁 / 營造業線上                              | 申請 / 綜合營造業登記 / 籌       | 設許可 / 許可申請 🌱                | k.                        |                                                                                                    |                                |                          |                   |                               |
| く 快速跳頁                                    |                        |                             |                           |                                                                                                    |                                | 📮 列印申請                   | 書 + 新増 ← トー歩      | ▼下一步 (←) 返回清單                 |
| 受委託憑證綁定                                   |                        |                             |                           |                                                                                                    |                                |                          |                   |                               |
| ● 營造業基本資料                                 | 案件序                    | 號 113T00274                 |                           | 申請項目綜合營                                                                                                    | 造業籌設許可                         | 案件狀態及日期 未送件              | -/113/09/08       | 09/08                         |
| 專任工程人員資料<br>發却人或会數人                       | 專任工程人員資料               |                             |                           |                                                                                                    |                                |                          | 功能編號:cia111f200   | <b>Th台に行用書 ・ cic 4445</b> 200 |
| <ul> <li>登進入或古移入</li> <li>登業計割</li> </ul> | 狀態                     | 新増 🗸                        |                           |                                                                                                    |                                |                          |                   | 切配編號・Cla1111200               |
| 上傳附件                                      | * 姓名                   |                             |                           | *出生日期(民國)/_/_                                                                                                    |                                | * 身分類別(證號) 🗸             |                   | ▲ 登司利则                        |
| 檢視及送件                                     | * 人員類別                 | · · · · ·                   |                           | 工程經歷年資                                                                                                    | 年以上 提醒:專任工程人員須至少               | 2年工程經歷年資                 |                   |                               |
|                                           | * 戶籍地址                 | 【行政區】 郵遞區號       【巷弄號樓】 文字巷 | <                         | □                                                                                                    | したしていた。<br>「読之」 樓 樓之 樓之 。      | 室                        |                   |                               |
|                                           | 同通訊地址                  | 【備註】<br>【完整地址】              |                           |                                                                                                    |                                |                          |                   | ✓下一步 ✓ 下一步 ✓ 返回清單             |
|                                           | * 通訊地址                 | 【行政區】 郵遞區號<br>【巷弄號樓】 文字巷    | 村里鄰       數字巷     巷     尹 | 路街       講     (1)       (1)     (1)       (1)     (1)       (1)     (1)       (1)     (1)       (1)     (1)       (1)     (1)       (1)     (1)       (1)     (1)       (1)     (1)       (1)     (1)       (1)     (1)       (1)     (1)       (1)     (1)       (1)     (1)       (1)     (1)       (1)     (1)       (1)     (1)       (1)     (1)       (1)     (1)       (1)     (1)       (1)     (1)       (1)     (1)       (1)     (1)       (1)     (1)       (1)     (1)       (1)     (1)       (1)     (1)       (1)     (1)       (1)     (1)       (1)     (1)       (1)     (1)       (1)     (1)       (1)     (1)       (1)     (1)       (1)     (1)       (1)     (1)       (1)     (1)       (1)     (1)       (1)     (1)       (1)     (1) <tr< th=""><th>段       號之     樓     樓之     樓之</th><th>室</th><th></th><th></th></tr<> | 段       號之     樓     樓之     樓之 | 室                        |                   |                               |
|                                           | 同戶籍地址                  | 【備註】<br>【完整地址】              |                           |                                                                                                    | 建立坊師                           | 谷料术上值的                   | 2 4 7 5 5 5 5     |                               |
|                                           | 照片及印鑑                  |                             |                           |                                                                                                    |                                |                          |                   |                               |
| 1171070 公志主政内部                            | 專任工程人員照片<br>上傳照片       |                             | $\overline{\mathbf{z}}$   | 專任工程人員印鑑<br>上傳圖章                                                                                                    | $(\underline{O})$              | <b>專任工程人員簽名</b><br>上傳簽名檔 | $(\underline{2})$ |                               |

|   | 「日日日日日日日日日日日日日日日日日日日日日日日日日日日日日日日日日日日日日 | 末水<br>等設                                | また<br>許可                                          | 申                   | <b>請</b><br>清-上傳                                | 附件                                                           |              |      |                       | · û ? P         |
|---|----------------------------------------|-----------------------------------------|---------------------------------------------------|---------------------|-------------------------------------------------|--------------------------------------------------------------|--------------|------|-----------------------|-----------------|
|   | 各類執照申請                                 | 施工相關業務時                                 | 申請 室內裝                                            | <b>装修申請</b>         | 所屬員工帳號權限管理                                      | 營造業線上申請                                                      |              |      | -                     | 回首頁 「幫助 登出      |
|   | 系統首頁 / 營造業線上申                          | 時 / 綜合營造業                               | 登記 / 籌設許可 /                                       | 許可申請 🕇              | k.                                              |                                                              |              |      |                       |                 |
|   | < 快速跳頁<br>受委託憑證綁定<br>營造業基本資料           | 文件編碼說<br>1.上傳檔案<br>2.檔案名稱<br>Ex. H2400_ | 明:<br>格式為PDF檔案<br>需符合文件編碼<br><mark>營造業登記證書</mark> | 標準:檔名 <br>.pdf, 若無注 | 開頭為 <mark>該業務所屬之文件編碼</mark><br>法歸類則請設定為其他Ex.T09 | <mark>[_(必要),</mark> 之後可帶任一說明資訊<br>900_其他.pdf。<br><文件編碼參考(請點 | 我)>          | 重要!  |                       |                 |
|   | 等任上 在 入 貝 貝 科 登 起 人 或 合 夥 人            |                                         | 安件序轴 11                                           | 3700274             |                                                 | 由建石日 经本档选举等约3                                                | <b></b><br>五 |      | 安件\\                  | Q               |
| Y | 營業計劃                                   |                                         | 宋叶序號 II.                                          | 5100274             |                                                 | 中调現日林口宮但未壽政部                                                 | 파민           |      | 来什私您及口朔 木达什/ 113/09/0 | 0               |
| Ľ | 上傳附件                                   | 上傳附件                                    | ᢙ 整批上傳                                            |                     |                                                 |                                                              |              |      | :                     | 功能編號:cia111f500 |
|   | 檢視及送件                                  | 序號                                      | 文件編碼                                              |                     | 應檢附                                             | 文件資料                                                         | 免檢附          | 檢附結果 | 檔案說明                  | 動作              |
|   |                                        | 1                                       | A0110                                             | 許可申請                | 書                                               |                                                              |              | 未上傳  |                       | 上傳              |
|   | 整批上傳                                   | 2                                       | A0211                                             | 綜合許可                | 「申請文件(臺南市)                                      |                                                              |              | 未上傳  |                       | 上傳              |
|   | 休女性編                                   | 3                                       | B0400                                             | 營造業許                | 可之資本額證明文件                                       |                                                              |              | 未上傳  |                       | 上傳              |
|   |                                        | 4                                       | B0500                                             | 發起人或                | <b>?合夥人姓名、住所或居所、履歷</b>                          | 及認資證明文件                                                      |              | 未上傳  |                       | 上傳              |
|   | 依序編號                                   | 之                                       | B0600                                             | 營業計畫                |                                                 |                                                              |              | 未上傳  |                       | 上傳              |
|   | 可救北ト                                   | - (曲 ·                                  | C0700                                             | 負責人最                | 近三個月內戶籍謄本                                       |                                                              |              | 未上傳  |                       | 上傳              |
|   |                                        | 7                                       | C0710                                             | 國民身分                | 證或其他身分證明文件(含外國人                                 | (身分證明文件)                                                     |              | 未上傳  |                       | 上傳              |
|   |                                        | 8                                       | C0720                                             | 外國營造                | 譯設立登記基本資料卡(FC1)                                 |                                                              |              | 未上傳  |                       | 上傳              |
|   |                                        | 9                                       | C0800                                             | 負責人半                | 学身脫帽二吋照片                                        |                                                              |              | 未上傳  |                       | 上傳              |
|   |                                        |                                         |                                                   |                     |                                                 |                                                              |              |      |                       |                 |

火火 아는 사내는 사람이 다. 여는 모델을

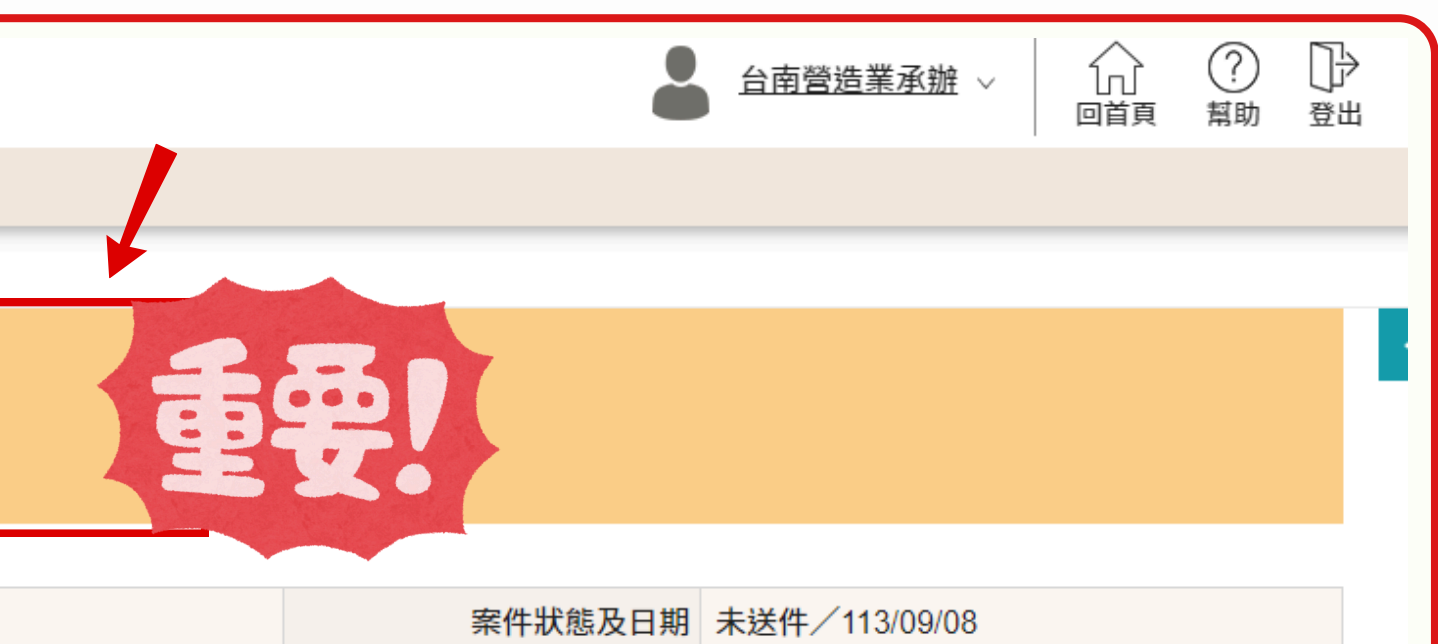

# 

|       |                         | 注 注    | 文件代碼對照(    | 'txt格式)  |
|-------|-------------------------|--------|------------|----------|
| A0110 | 許可申請書                   |        |            | (        |
| B0400 | 營造業許可之資本額證明文件           |        |            |          |
| B0500 | 發起人或合夥人姓名、住所或居所、履歷及認資證  | 明文件    | D1510      | 專任工程     |
| B0600 | 營業計畫                    |        | D1520      | 學分證明     |
| C0700 | 負責人最近三個月內戶籍謄本           |        | D1530      | <b>南</b> |
| C0710 | 國民身分證或其他身分證明文件(含外國人身分證明 | 文件)    | D1550      | 守未工任     |
| C0720 | 外國營造業設立登記基本資料卡(FC1)     |        | 13101      | 經核准之     |
| C0800 | 負責人半身脫帽二吋照片             |        | T0001      | 規費繳納     |
| C0900 | 營業地址房屋使用執照影本或合法房屋證明文件   |        | T0900      | 其他應檢     |
| C0910 | 變更使用執照                  |        |            |          |
| C0920 | 分區使用證明影本(使用執照已註明分區使用者免降 | 桁)     |            |          |
| C1010 | 房屋合法使用權利證明文件之法院公證書(營業地址 | 业之房屋,  | 如係負責人或公司所有 | ,免附)     |
| C1020 | 建築改良物登記簿謄本(營業地址之房屋,不論是負 | 責人或公司  | 所有皆應檢附)    |          |
| D1100 | 技師證書/建築師登記證書            |        |            |          |
| D1110 | 技師公會會員證(專任工程人員或受委託執行綜理施 | 工管理為技  | 師者)        |          |
| D1200 | 專任工程人員或受委託執行綜理施工管理之建築師或 | 或技師最近: | 三個月內戶籍謄本   |          |
| D1210 | 專任工程人員或受委託執行綜理施工管理之建築師或 | 成技師最近: | 三個月內國民身分證或 | 其他身分證    |
| D1220 | 外國人擔任本國營造業專任工程人員身分證明文件  |        |            |          |
| D1400 | 專任工程人員資格證明書(CC7)        |        |            |          |
| D1500 | 專任工程人員服務證明書所附證明文件       |        |            |          |
|       |                         |        |            |          |

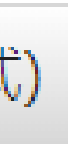

| 程人員經歷證明書所附證明文件               |
|------------------------------|
| 明(考試取得技師證書前修習土木建築相關課程)所附證明文件 |
| 程技術講習結訓證明(無須講習結訓證明者,免附)      |
| 之公司登記名稱預查表                   |
| 納證明文件                        |
| 檢附文件                         |
|                              |
|                              |
|                              |
|                              |
|                              |
|                              |
|                              |
|                              |
| 證明文件                         |
|                              |

## 營造業線上申請 「籌設許可申請-檢視及送件

| 1 |                                                                                                    |                        |                        |               |             |                                   |                 |                   |         |                 |    |
|---|----------------------------------------------------------------------------------------------------|------------------------|------------------------|---------------|-------------|-----------------------------------|-----------------|-------------------|---------|-----------------|----|
|   | 🛕 營造業線                                                                                                    | 昆申請                    |                        |               |             |                                   |                 |                   |         |                 |    |
|   | 各類執照申請                                                                                                    | 施工相關業                  | 務申請                    | 室內裝修          | 申請          | 營造業線上申請                           | i               |                   |         |                 |    |
|   | 系統首頁 / 營造業線上申                                                                                                    | 請 / 綜合營邊               | 皆業登記 / 籌調              | 設許可 / 許可      | 可申請 🚖       |                                   |                 |                   |         |                 |    |
|   | < <b>快速跳頁</b><br><br><b< th=""><th>🔂 送件</th><th></th><th></th><th></th><th></th><th></th><th></th><th></th><th></th><th></th></b<> | 🔂 送件                   |                        |               |             |                                   |                 |                   |         |                 |    |
|   | 專任工程人員資料<br>發起人或合夥人                                                                                                    | 文件編碼<br>1.上傳檔<br>2.檔案名 | 說明:<br>案格式為PC<br>稱需符合文 | )F檔案<br>件編碼標準 | :檔名開        | ]頭為 <mark>該業務所屬</mark><br>歸類則詩設定為 | 之文件編碼_(必        | ·要), 之後<br>甘佛 pdf | 行。<br>行 | 一說明資訊           | R  |
|   | 營業計劃                                                                                                    | EX. 11240              | 00_宮旭未豆                | re语言·ha       | 11,有無冱      | 神贺别明 叹 心 动                        | 共間EX.10900_     |                   | 編碼參考    | <b>⋚(請點我)</b> > | >  |
|   | ▲上傳附件                                                                                                    |                        |                        |               |             |                                   |                 |                   |         |                 |    |
|   | 檢視及送件                                                                                                    |                        | 案件序號                   | 113T00092     | 2           |                                   |                 | 申請項目              | 綜合營造    | き業籌設許可          | ij |
|   |                                                                                                    | 附件清冊                   | ł                      |               |             |                                   |                 |                   |         |                 |    |
|   |                                                                                                    | 序號                     | 文件編碼                   |               |             | 應檢附文件資料                           |                 | 免檢附               | 村       |                 |    |
|   |                                                                                                    | 1                      | A0110                  | 許可            | 申請書         |                                   |                 |                   |         |                 |    |
|   |                                                                                                    | 2                      | B0400                  | 營造            | 業許可之資       | 資本額證明文件                           |                 |                   |         | _               |    |
|   |                                                                                                    | 3                      | B0500                  | 發起<br>明文·     | 人或合夥/<br>件  | \姓名、住所或居 <u>所</u>                 | <b>所、履歴及認資證</b> | 25                | 1310    | リコンを発行する        | 3  |
|   |                                                                                                    | 4                      | B0600                  | 營業            | 計畫          |                                   |                 | 26                | T000    | 01 規劃           | 曹  |
|   |                                                                                                    | 5                      | C0700                  | 負責            | 人最近三個       | 國月內戶籍謄本                           |                 | 27                | T090    | 00 其作           | ť  |
|   |                                                                                                    | 6                      | C0710                  | 國民<br>明文      | 身分證或其<br>件) | 其他身分證明文件(?                        | 含外國人身分證         |                   |         |                 |    |
|   |                                                                                                    | 7                      | C0720                  | 外國            | 營造業設立       | 立登記基本資料卡                          | (FC1)           | <b>v</b>          |         |                 |    |
|   |                                                                                                    |                        |                        |               |             |                                   |                 |                   |         |                 |    |

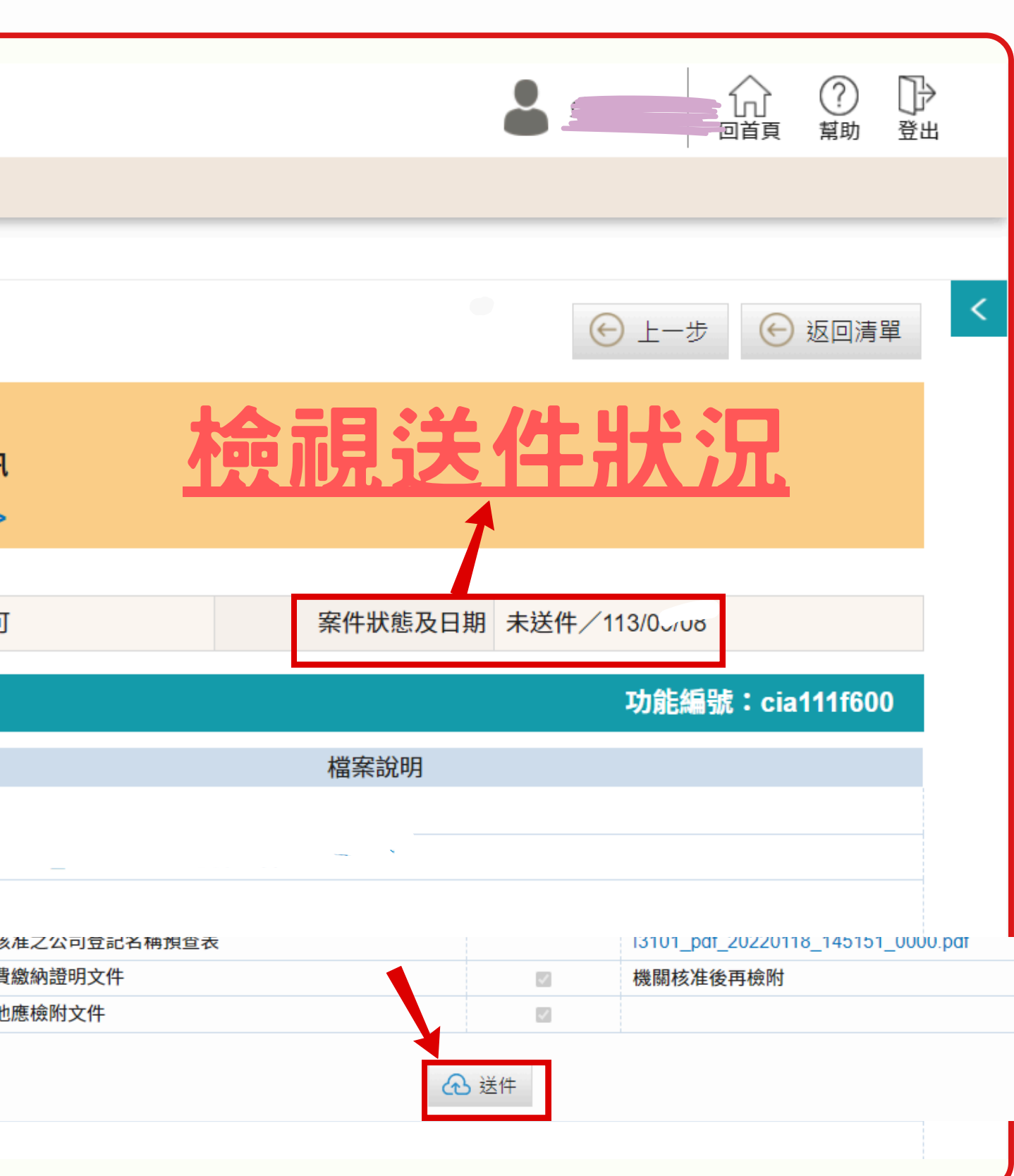

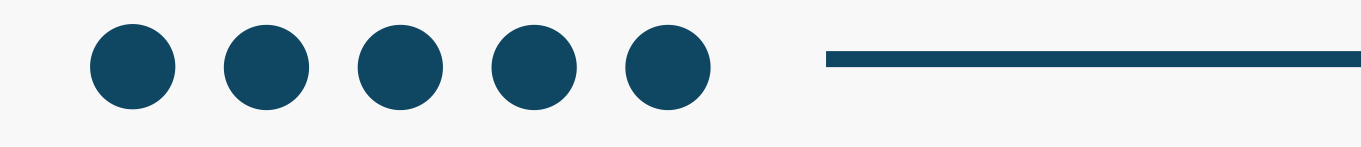

# Step 3. 申領登記作業

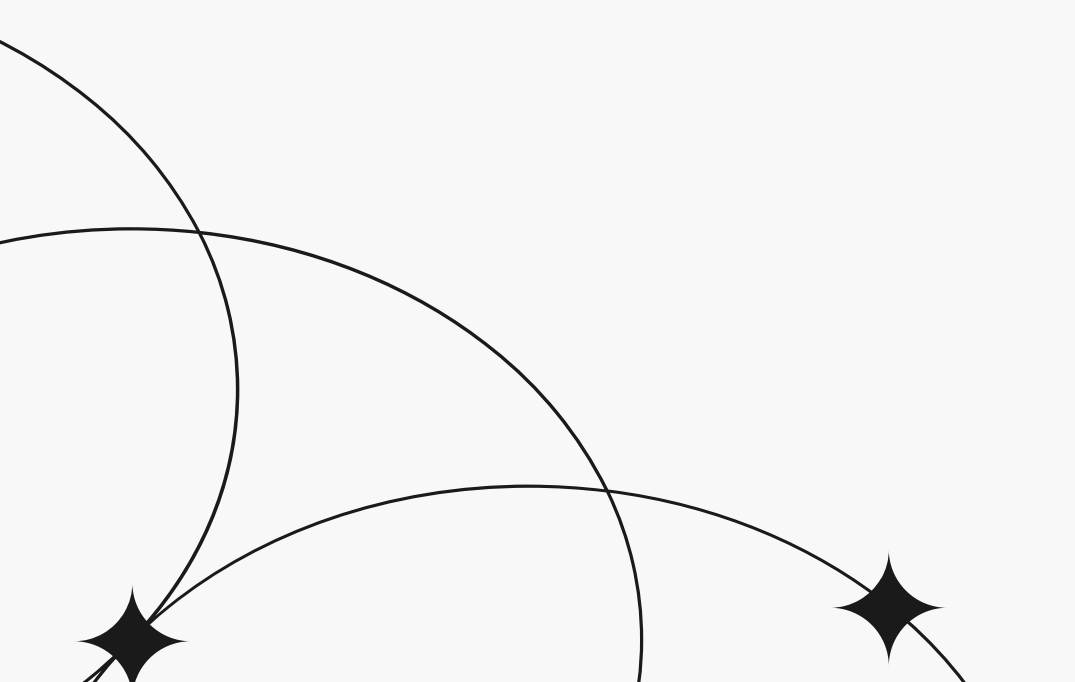

1131230-台南市政府及營造公會彙整20

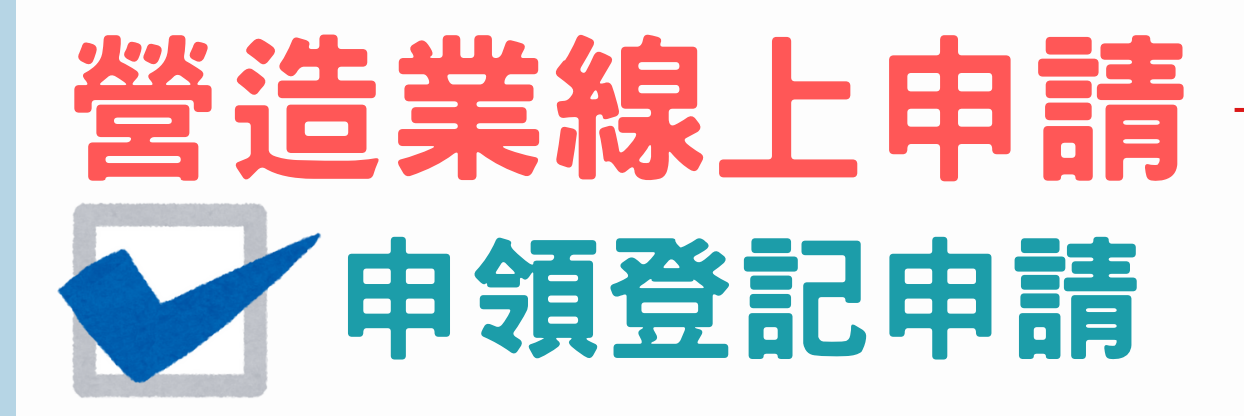

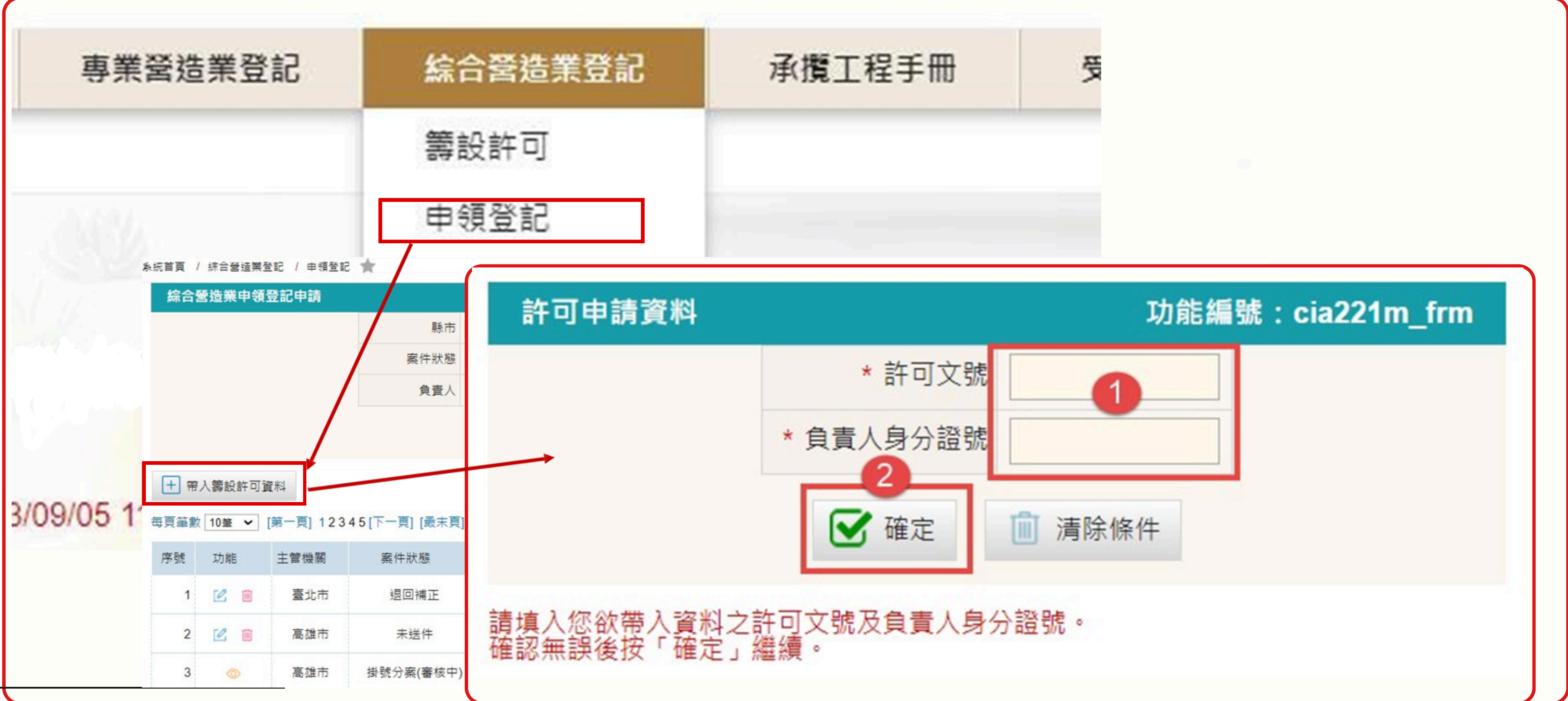

## 營造業線上申請

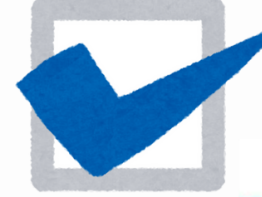

| < 快速跳頁<br>營造業基本資料 |                |                                                            |                                                |              |                |             |
|-------------------|----------------|------------------------------------------------------------|------------------------------------------------|--------------|----------------|-------------|
| 等仕上程人員資料          | 案件序號           |                                                            | 申請項目                                           | 綜合營造業        | 申領登記           |             |
| 上傳附件              |                |                                                            |                                                |              |                |             |
| 檢視及送件             | 營造業基本資         | 電料                                                         |                                                |              |                |             |
|                   | 發證單位           | 臺南市 🖌                                                      | 營造業類別                                          | 綜合營造業        | <b>NIV</b>     |             |
| <b>X</b>          | * 廠商名稱         | BB營造股份有限公司                                                 |                                                |              |                | 營利          |
|                   | * 組織性質         | 公司 ¥                                                       | 本國/外國                                          | ●本國(         | 外國             |             |
|                   | * 聯絡電話         | 02-12345678                                                | 聯絡手機                                           | 097700100    | D1             |             |
| ▲ ±▲ \ 火火\件       | * 資本額(新台<br>幣) | 現金 5600000 元 不動產                                           | 0元機                                            | 具設備          | 0元 其他          | ,           |
| 1.輸入営造            | 實收資本額          | 56000000 元 同資本額                                            |                                                | -            | 3.公首百 / 5      | <u>续合</u> ) |
| 未举 中員 科<br>後,執行「  | * 營業地址         | 【行政區】<br>720<br>臺南市 → 官田區 →<br>【巷弄號樓】 文字巷<br>數字巷 巷<br>【備註】 | 二续里<br>弄 ( ) ( ) ( ) ( ) ( ) ( ) ( ) ( ) ( ) ( | 2鎮<br>0 - 之號 | (快速跳頁          |             |
| 儲仔」。              |                | 【完整地址】 720臺南市官田區二鎮里2鎮100號                                  | 2                                              |              | 營造業基本資料        | 料           |
| 2.系統即會            |                |                                                            |                                                |              | ✓ 專任工程人        | 員資          |
| 開放後面的<br>百籤進行資    |                |                                                            |                                                |              | ✓ 不動產及地<br>價值表 | 點           |
| 料登打。              |                |                                                            |                                                | >            | ✓ 施工機具設<br>價值表 | 備           |
|                   |                |                                                            |                                                |              | 上傳附件           |             |
|                   | _              |                                                            |                                                |              | 檢視及送件          |             |

1131230-台南市政府及營造公會彙整22

. .

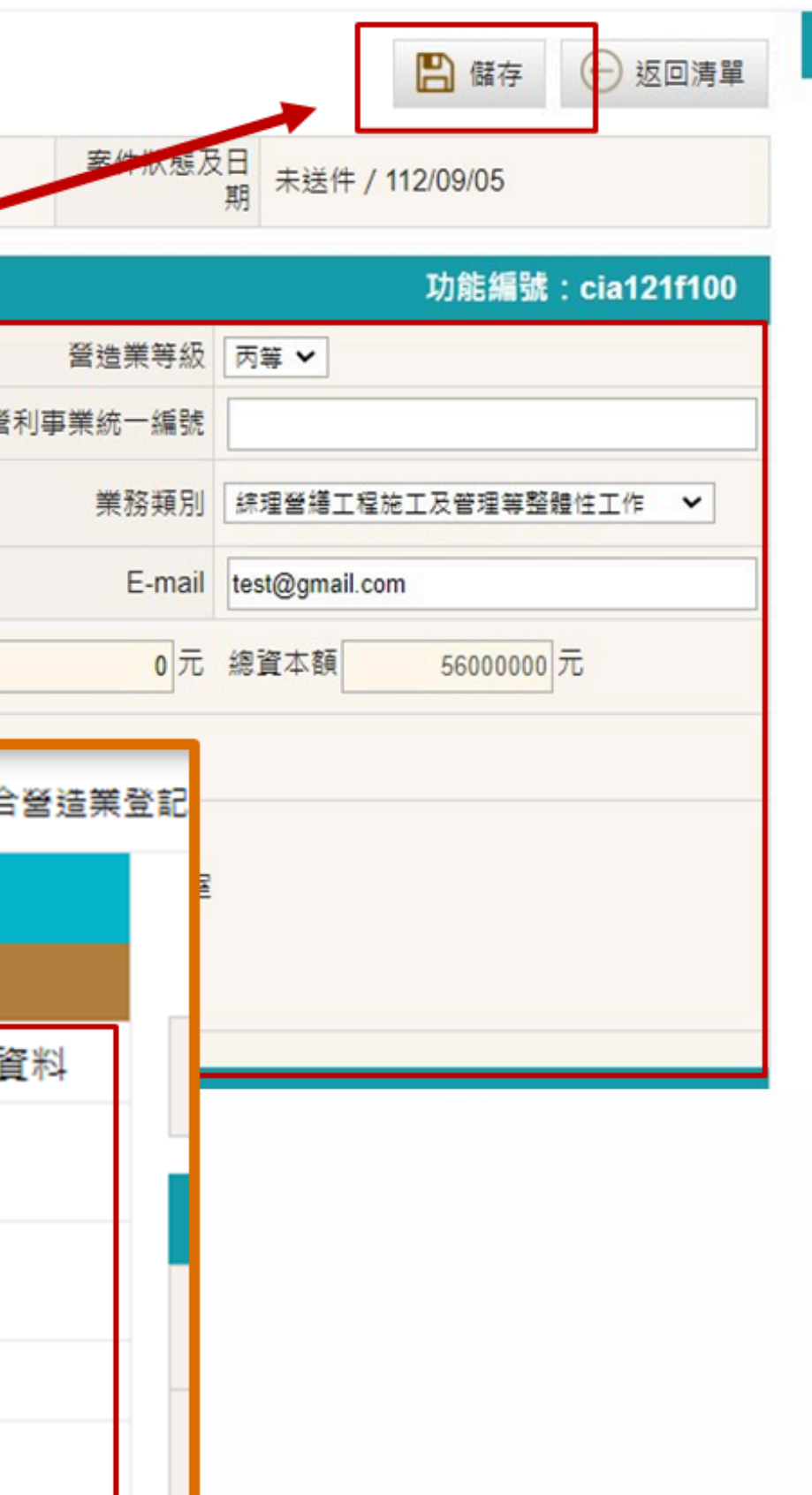

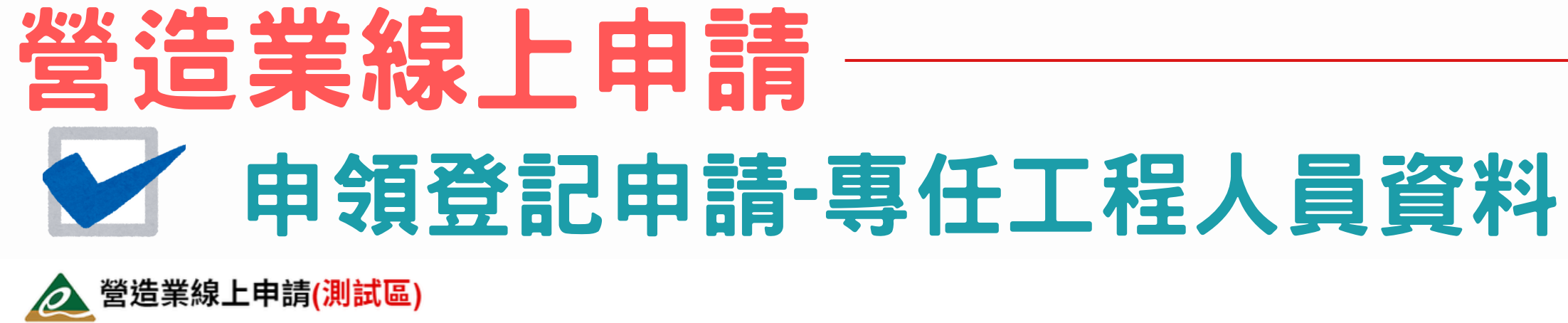

| Ó            | 營造業線        | 上申請(測試區)         |                         |                  |                                         |                |                   |                 |                   | 合南營道           |         |             |
|--------------|-------------|------------------|-------------------------|------------------|-----------------------------------------|----------------|-------------------|-----------------|-------------------|----------------|---------|-------------|
| 各類           | 顛執照申請       | 施工相關業務申請         | 室內裝修申請                  | 所屬員工帳號權限管理       | 營造業線上申請                                 |                |                   |                 |                   |                |         |             |
| 系統首員         | 頁 / 營造業線上申請 | 青 / 綜合營造業登記 / 申領 | 登記 ★                    |                  |                                         |                |                   |                 |                   |                |         |             |
| < 快速         | 跳頁          |                  |                         |                  |                                         |                |                   | 🖨 ह्या          |                   |                | ▼ 下一步 ( | ← 返回清留      |
| 受委託憑         | 證綁定         |                  |                         |                  |                                         |                |                   | - ×3+           |                   |                |         |             |
| 營造業基         | 本資料         | 案件序號 113T        | 00275                   |                  | 申請項目                                    | 綜合營造業申領        | 登記                |                 | 案件狀態及日期           | 未送件/113/09/0   | 9       |             |
| 專任工程         | 人員資料        | 專任工程人員資料         |                         |                  |                                         |                |                   |                 |                   |                | 功能編號:c  | cia121f200  |
| ✓ 不動産<br>價值表 | 这地點         | * 姓名             | 王小明                     |                  |                                         |                |                   |                 |                   |                |         |             |
| √ 施工機<br>價值表 | 具設備         | ★出生日期(民國)        | 083/09/01               |                  |                                         | 身分類別(證號)       | 身分證 V R123456789  | )               |                   |                |         |             |
| 上傳附件         | :           | * 人員類別           | 主任技師 🖌                  |                  | ::::::::::::::::::::::::::::::::::::::: | k 工程經歷年資       | 3年以上              |                 |                   |                |         |             |
| 檢視及送         | 件           |                  | 【行政區】 701               | 臺南市 🗸 東區 🗸       | 村里鄰                                     | 小明路            | 段                 |                 |                   |                |         |             |
|              |             | * 戶籍地址           | 【巷弄號樓】 文字巷              |                  | 弄 衖 100                                 | - 之號 號之        | 號之 樓 樓之相          | <sub>慶之</sub> , | 室                 |                |         |             |
|              |             | 同通訊地址            | 【備註】<br>【完整地址】 701臺     | 南市東區小明路100號      |                                         |                |                   |                 |                   |                |         |             |
|              |             | * 通訊地址           | 【行政區】 701<br>【共奏號曲】 本常# | 臺南市 🗸 東區 🗸       | 村里鄰 # 400                               | 小明路            |                   | 2-4             | 專                 | 任工程            | 人員資     | <b>i</b> 料及 |
|              |             | 同戶籍协业            | 【備註】                    | 数子包 2            | <b>71</b> 100                           | - 2511 3112    | <u> 筑</u> 之       | #~              | )#<br><b>~</b>    | · - +          | ਙ=∿ = - | T 10        |
|              |             |                  | 【完整地址】 701臺             | 南市東區小明路100號      |                                         |                |                   |                 | 元                 | : <b>风</b> 帯   | 书設正-    | 上在ノ         |
| 86 1         | 及印鑑         | 聘用科別 🗸 未         | 登打登記科別                  |                  |                                         |                |                   |                 |                   |                |         |             |
| 271117       | 1724732     |                  |                         |                  |                                         |                |                   |                 |                   |                |         |             |
|              |             |                  |                         |                  |                                         |                | $\langle \rangle$ |                 |                   |                |         |             |
| 專            | 任工程人員照片     |                  | ()                      |                  | 專任工程人員印鑑                                |                | ()                | 1               | 專任工程人             | 員簽名            | ( ( )   |             |
|              | 上傳照片        |                  | $\boldsymbol{\times}$   |                  | 上傳圖章                                    |                |                   |                 | 刪除簽               | 名檔             |         |             |
|              |             |                  |                         |                  |                                         |                |                   |                 |                   |                | $\sim$  | <b>V</b>    |
|              |             |                  |                         |                  |                                         |                |                   |                 |                   |                |         |             |
|              |             |                  |                         |                  |                                         | <i>陆</i> * 左   |                   |                 |                   |                |         |             |
|              |             |                  |                         |                  |                                         | יבר פמו        |                   |                 |                   |                |         |             |
| 序號           | 功能          | 姓名               | 出生                      | E日期              | 身分證號                                    |                |                   | 工程經歷年           | 資 通知地址            | 登記科別           | 大頭則     | Ŕ           |
| -            |             | 王小阳              |                         | ଗ≁ଅ≁ଅ<br>3/∩0/∩1 | D123/56720                              | <del>- )</del> | 在技師               |                 |                   | 迷티카메           | 그 니(古   |             |
| 1            | 2           |                  | 00                      | 5103101          | 11120400108                             | ユ 701吉志士:      | - 나마아 100말        |                 | 0 <del>十</del> 州工 | 豆 ill 114 / 11 | 口工時     |             |

### 照片印鑑簽名檔 人員科別並勾選

# 營造業線上申請 申領登記申請-不動產及地點價值表

### 条統首頁 / 綜合營造業登記 / 申領登記 🌟

| く 快速跳頁          |          |                    |           |                |                           | A 11/2        |
|-----------------|----------|--------------------|-----------|----------------|---------------------------|---------------|
| 营造業基本資料         |          |                    |           |                |                           | 9月1           |
| 專任工程人員資料        | 案件序號 112 | 2T00162            |           | 申請項目           | 综合營造                      | 業申領登調         |
| ✓ 不動產及地點<br>價值表 | 不動產所有權力  | B thh th           |           |                |                           |               |
| ✓ 施工機具設備<br>價值表 | * 所有權者   | 王小明                |           |                |                           |               |
| 上傳附件            |          | 【行政區】105           | 臺北市 ✔ 松山  | □匾 ✔ 村里類       | 鄴                         | 南京東路          |
| 檢視及送件           | 地址       | 【巷弄號樓】 文字巷<br>【借註】 | 數字巷 巷     | 弄              | 街 234                     | - 之號 號        |
|                 |          | 【完整地址】105臺北        | 市松山區南京東路  | 5段234號         |                           |               |
|                 | 不動產地點及個  | 黄值表 🛨 新增           |           |                |                           |               |
|                 | 刪除 序號    | 不動產名稱              |           | 土地座落段)<br>房屋門牌 | 刟號 <mark>數</mark> 或<br>號碼 | 全部面積<br>(平方公尺 |
|                 |          |                    |           |                |                           |               |
|                 |          |                    | 1131230-台 | 南市政府及營造ヶ       | 公會彙整24                    |               |

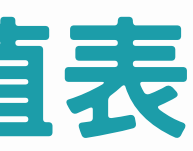

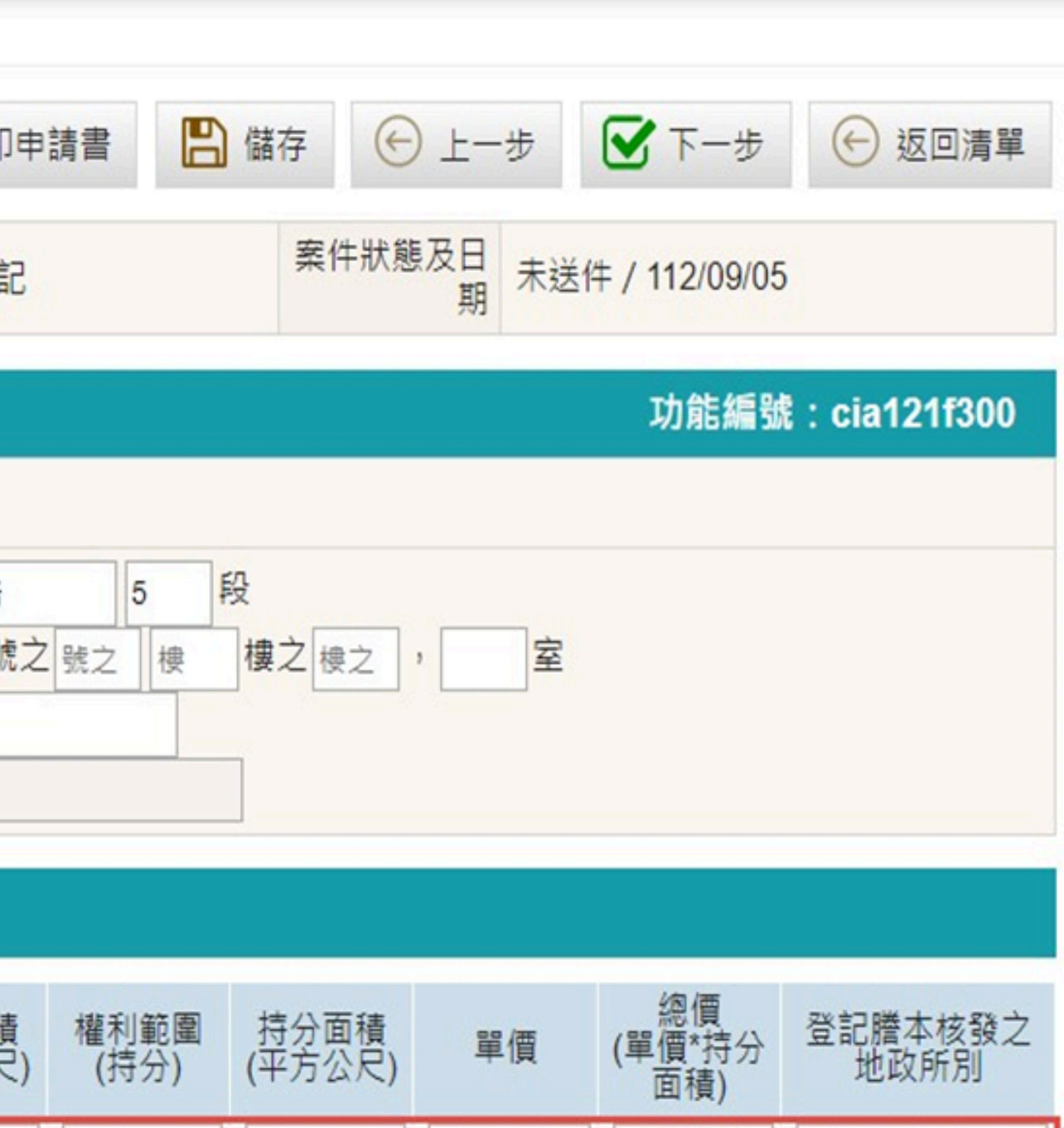

💾 儲存

€上-步

▼下-步

↔ 返回清單

### 營造業線上申請

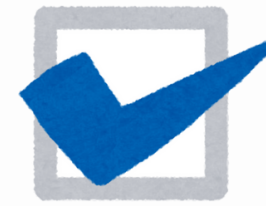

### 申領登記申請-施工機具設備價值表

条統首頁 / 綜合營造業登記 / 申領登記 🚖

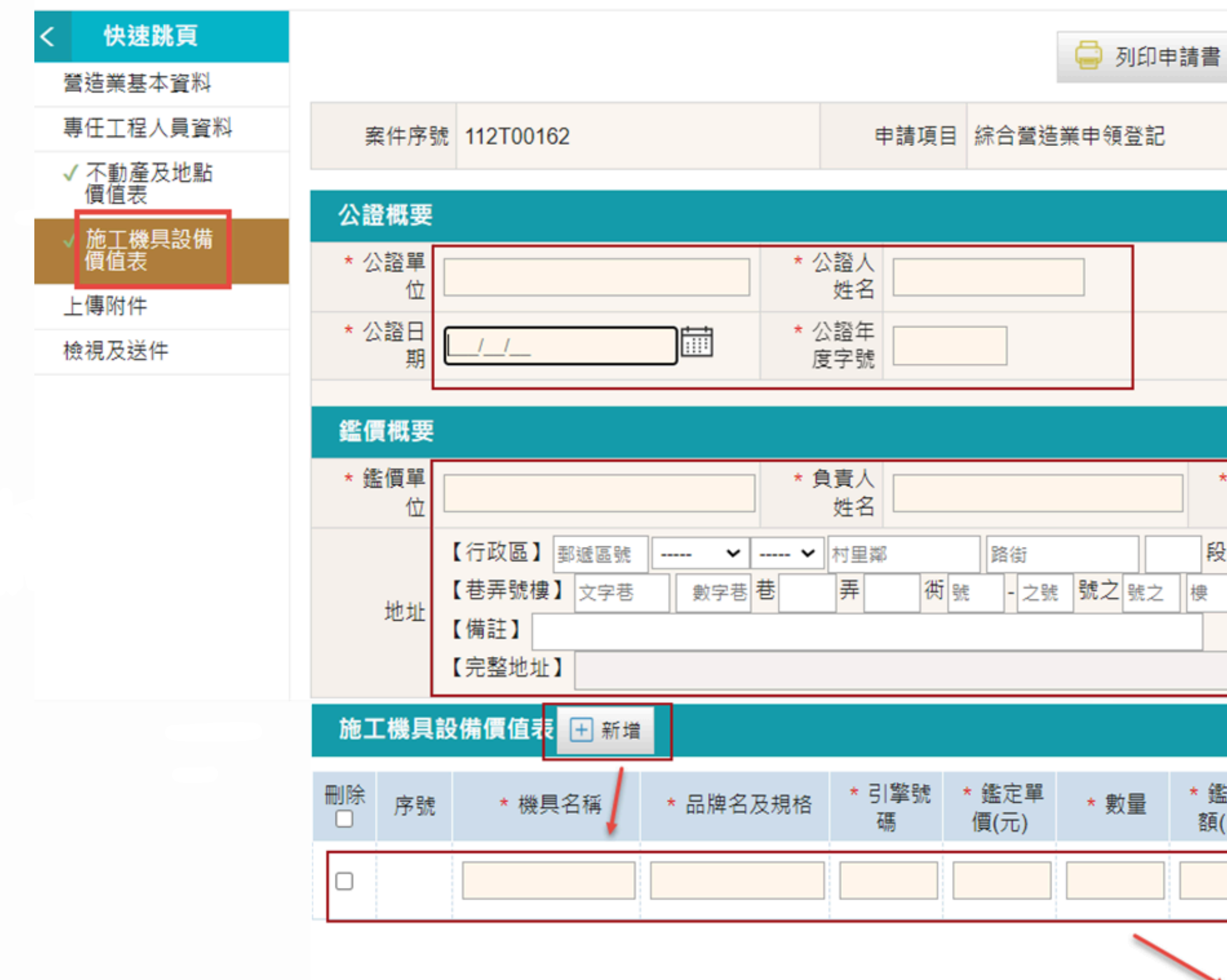

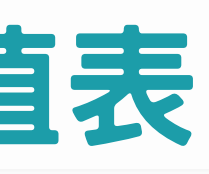

|             | 儲存           | € ±-#      | •    | 了下一步        | $\bigcirc$ | 返回清單   |
|-------------|--------------|------------|------|-------------|------------|--------|
|             | 案件           | #狀態及日<br>期 | 未送件, | / 112/09/05 | ō          |        |
|             |              |            |      | 功能編號        | ≹ : cia1   | 21f400 |
|             |              |            |      |             |            |        |
|             |              |            |      |             |            |        |
|             |              |            |      |             |            |        |
|             |              |            |      |             |            |        |
| *備<br>考     |              |            |      |             |            |        |
| 设建          | . 樓之 ,       | 室          |      |             |            |        |
|             |              |            |      |             |            |        |
|             |              |            |      |             |            |        |
| 鑑定金<br>頁(元) |              | * 購置年月     |      |             | * 備考       |        |
|             | /_/_<br>[]]] | -          |      |             |            |        |
|             | 儲存           | € ±-±      | ŧ .  | 了下一步        | ¢          | 返回清單   |

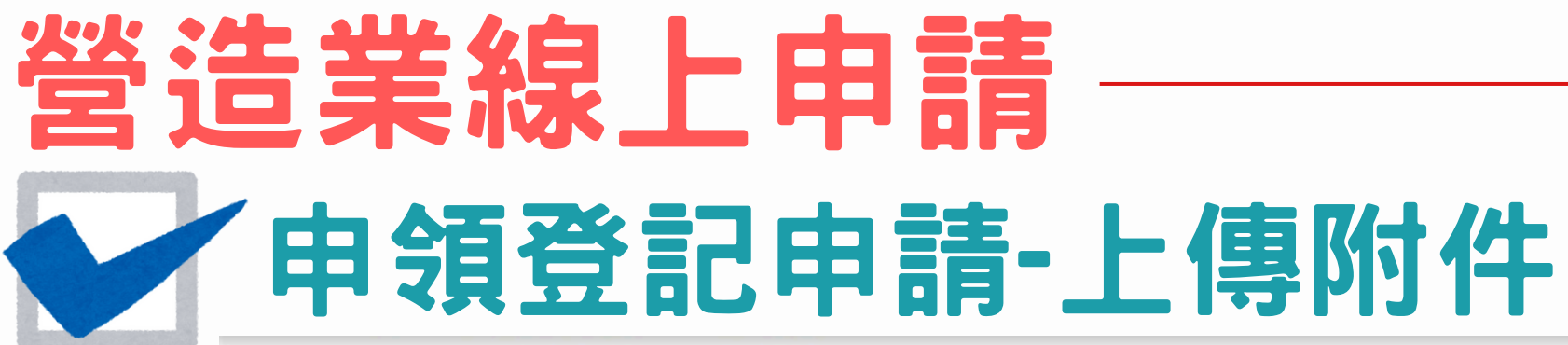

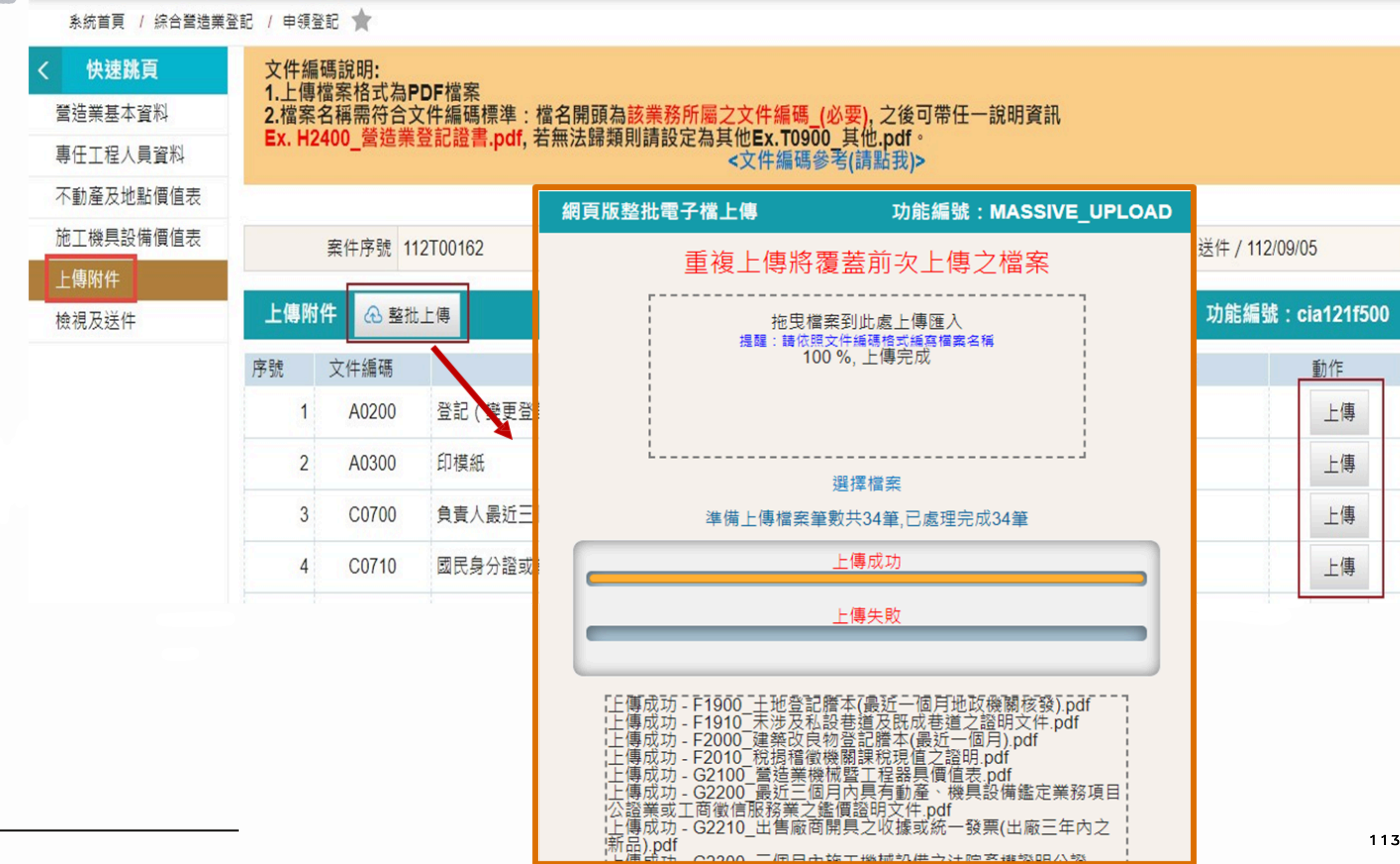

# 營造業線上申請-申領登記申請-檢視及送件

| く 快速跳頁          | ▲ 详化                                | ±                                                                                                    |                                                                                                    |                                                    |                                                   |                                    | € +-#                                    |              |  |
|-----------------|-------------------------------------|----------------------------------------------------------------------------------------------------|----------------------------------------------------------------------------------------------------|----------------------------------------------------|---------------------------------------------------|------------------------------------|------------------------------------------|--------------|--|
| 營造業基本資料         |                                     | T                                                                                                    |                                                                                                    |                                                    |                                                   |                                    |                                          |              |  |
| 專任工程人員資料        | 文件編                                 | 碼說明:                                                                                                    |                                                                                                    |                                                    |                                                   |                                    |                                          |              |  |
| ✓ 不動產及地點<br>價值表 | 1.上傳<br>2.檔案<br>Ex. H               | ,上傳備条俗式為PDF備条<br>2.檔案名稱需符合文件編碼標準:檔名開頭為該業務所屬之文件編碼_(必要), 之後可帶任一說明資訊<br><mark>Ex. H2400_營造業登記證書.pdf</mark> , 若無法歸類則請設定為其他Ex.T0900_其他.pdf。 |                                                                                                    |                                                    |                                                   |                                    |                                          |              |  |
| ✓ 施工機具設備<br>價值表 |                                     |                                                                                                    |                                                                                                    | <文件編碼                                              | 參考(請點我)>                                          |                                    |                                          |              |  |
| 上傳附件            | 1. 20                               |                                                                                                    |                                                                                                    | () 人名英法                                            | 業由留然言                                             | 案件狀態及日                             | 未送件 / 112/09/05                          |              |  |
| 檢視及送件           | 案件                                  | 序號 112T00                                                                                                    | 162 甲請項目                                                                                                    | 新口宮垣!                                              | 未中視句記                                             | 期                                  | TALL 1 1 1 1 1 1 1 1 1 1 1 1 1 1 1 1 1 1 |              |  |
| 檢視及送件           | 案件                                  | 序號 112T00<br>f冊                                                                                                    | 162 甲請項目                                                                                                    | 新口宮垣                                               | 未 中 视 豆 記                                         | 期                                  | 功能編號                                     | : cia121f60  |  |
| 檢視及送件           | 案件<br><b>附件</b><br>序號               | 序號 112T00<br>m<br>文件編碼                                                                                                    | 162 甲請項目<br>應檢附文件資料                                                                                                    | - <sup>                                     </sup> | 未中 ॡ空記                                            | 期<br>檔案説明                          | 功能編號                                     | : cia121f60  |  |
| 檢視及送件           | 案件<br><b>附件</b><br>序號<br>1          | 序號 112T00<br>冊<br>文件編碼<br>A0200                                                                                                    | 162     甲請項目       應檢附文件資料       登記(變更登記)申請書                                                                            | - <sup>                                     </sup> | 未 中 マタ 豆 記                                        | 期<br>檔案説印                          | 功能編號<br>月                                | : cia121f60  |  |
| 檢視及送件           | 案件<br>附件清<br>序號<br>1<br>2           | 序號 112T00<br>一<br>文件編碼<br>A0200<br>A0300                                                                                               | 162     甲請項目       應檢附文件資料       登記(變更登記)申請書       印模紙                                                                  | 免檢附                                                | ★甲ሚ空記 A0300_印模紙.pdf                               | 期<br>檔案説印                          | 功能編號<br>月                                | : cia121f60  |  |
| 檢視及送件           | 案件<br>附件<br>序號<br>1<br>2<br>3       | 序號 112T00<br>京號 112T00<br>文件編碼<br>A0200<br>A0300<br>C0700                                                                              | 162     甲請項目       應檢附文件資料       登記(變更登記)申請書       印模紙       負責人最近三個月內戶籍謄本                                              | 免檢附                                                | ★中夜豆記 A0300_印模紙.pdf C0700_負責人最近三個月                | 期<br>檔案説明<br>内戶籍謄本.pdf             | 小丛IT / ITZIOOROO<br>功能編號<br>f            | : cia121f600 |  |
| 檢視及送件           | 案件<br>附件清<br>序號<br>1<br>2<br>3<br>4 | 序號 112T00<br>☆件編碼<br>A0200<br>A0300<br>C0700<br>C0710                                                                                  | 162       甲請項目         應檢附文件資料         登記(變更登記)申請書         印模紙         負責人最近三個月內戶籍謄本         國民身分證或其他身分證明文件(含外國人身分證明文件) | 免檢附                                                | ★中夜豆記 A0300_印模紙.pdf C0700_負責人最近三個月 C0710_國民身分證或其他 | 期<br>檔案説明<br>内戶籍謄本.pdf<br>身分證明文件(; | <b>功能編號</b><br>月<br>含外國人身分證明文件           | : cia121f600 |  |

## 營造業線上申請 「申領登記申請-文件代碼

| 文件編碼  |                                                | F1800      |
|-------|------------------------------------------------|------------|
| A0200 | 登記(變更登記)申請書                                    | F1900      |
| A0300 | 印模紙                                            | F1910      |
| C0700 | 負責人最近三個月內戶籍謄本                                  | F2000      |
| C0710 | 國民身分證或其他身分證明文件(含外國人身分證明文件)                     | G2100      |
| C0720 | 外國營造業設立登記基本資料卡 (FC1)                           | G2200      |
| C0800 | 白青人半身胎帽二时昭日                                    | G2210      |
| 00000 | 吴夏八十岁 <u>就咱——"沈</u> 八<br>答举地址后已在田劫四赵士式人社后已送明立伊 | G2300      |
| C0900 | 宫耒地址房座使用鞿煦彰平或古法房座證明又件                          | G2310      |
| C0910 | 變更使用執照                                         | T0001      |
| C0920 | 分區使用證明影本(使用執照已註明分區使用者免附)                       | T0900      |
| C1010 | 房屋合法使用權利證明文件之法院公證書(營業地址之房屋,如係負責人頭              | 成公司所有      |
| C1020 | 建築改良物登記簿謄本(營業地址之房屋,不論是負責人或公司所有皆應檢              | 附)         |
| D1100 | 技師證書/建築師登記證書                                   |            |
| D1110 | 技師公會會員證(專任工程人員或受委託執行綜理施工管理為技師者)                |            |
| D1200 | 專任工程人員或受委託執行綜理施工管理之建築師或技師最近三個月內戶籍              | <b>普謄本</b> |
| D1210 | 專任工程人員或受委託執行綜理施工管理之建築師或技師最近三個月內國目              | 民身分證或      |
| D1220 | 外國人擔任本國營造業專任工程人員身分證明文件                         |            |
| D1300 | 專任工程人員二吋半身脫帽照片(最近一年內)                          |            |
| D1400 | 專任工程人員資格證明書(CC7)                               |            |
| D1500 | 專任工程人員服務證明書所附證明文件                              |            |
| D1510 | 專任工程人員經歷證明書所附證明文件                              |            |
| D1520 | 學分證明(考試取得技師證書前修習土木建築相關課程)所附證明文件                |            |
| D1530 | 專業工程技術講習結訓證明(無須講習結訓證明者,免附)                     |            |
| D1600 | 新聘專任工程人員受聘同意書                                  |            |

| 原任專任工程人員在職證明或離職證明                       |
|-----------------------------------------|
| 公司或商業主管機關核發之登記證明文件正、影本各乙份               |
| 營造業不動產地點及價值表                            |
| 土地登記謄本(最近一個月地政機關核發)                     |
| 未涉及私設巷道及既成巷道之證明文件                       |
| 建築改良物登記謄本(最近一個月)                        |
| 稅捐稽徵機關課稅現值之證明                           |
| 營造業機械暨工程器具價值表                           |
| 最近三個月內具有動產、機具設備鑑定業務項目公證業或工商徵信服務業之鑑價證明文件 |
| 出售廠商開具之收據或統一發票(出廠三年內之新品)                |
| 三個月內施工機械設備之法院產權證明公證書                    |
| 公司或商業登記主管機關出具之抄錄資本形成文件                  |
| 規費繳納證明文件                                |
| 其他應檢附文件                                 |
|                                         |

肓,免附)

D1610 E1700

成其他身分證明文件

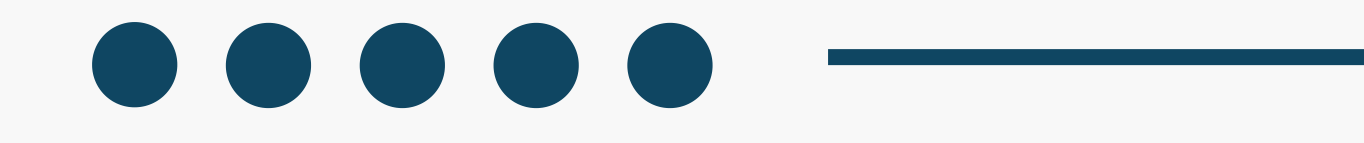

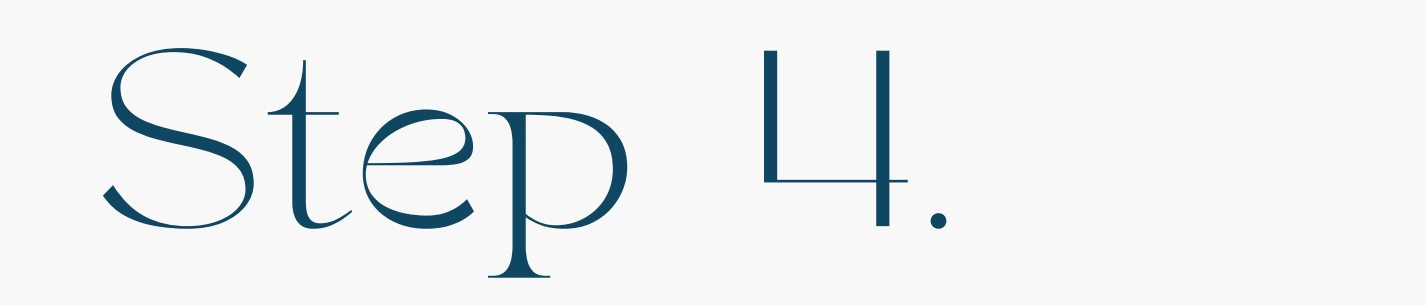

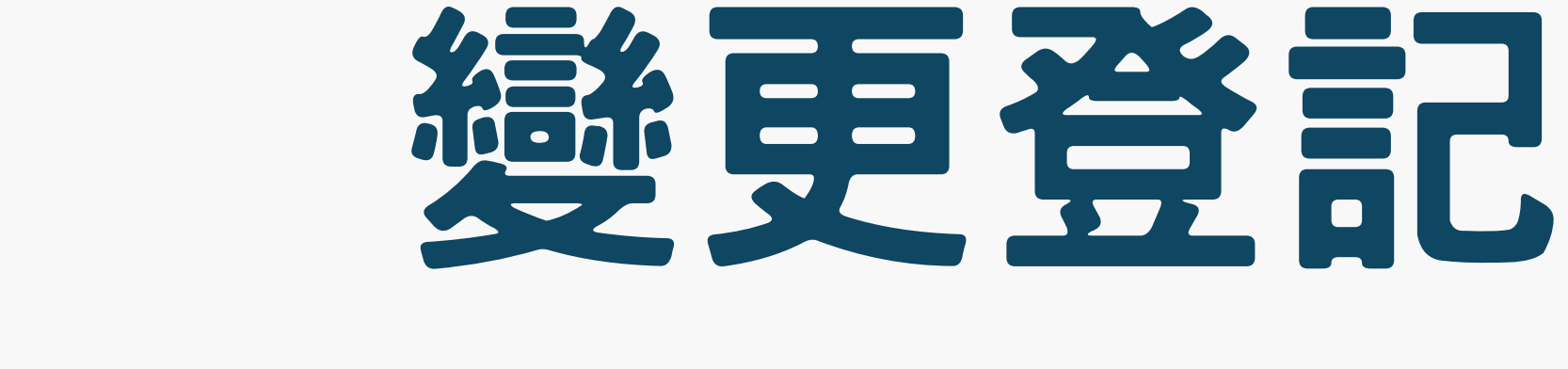

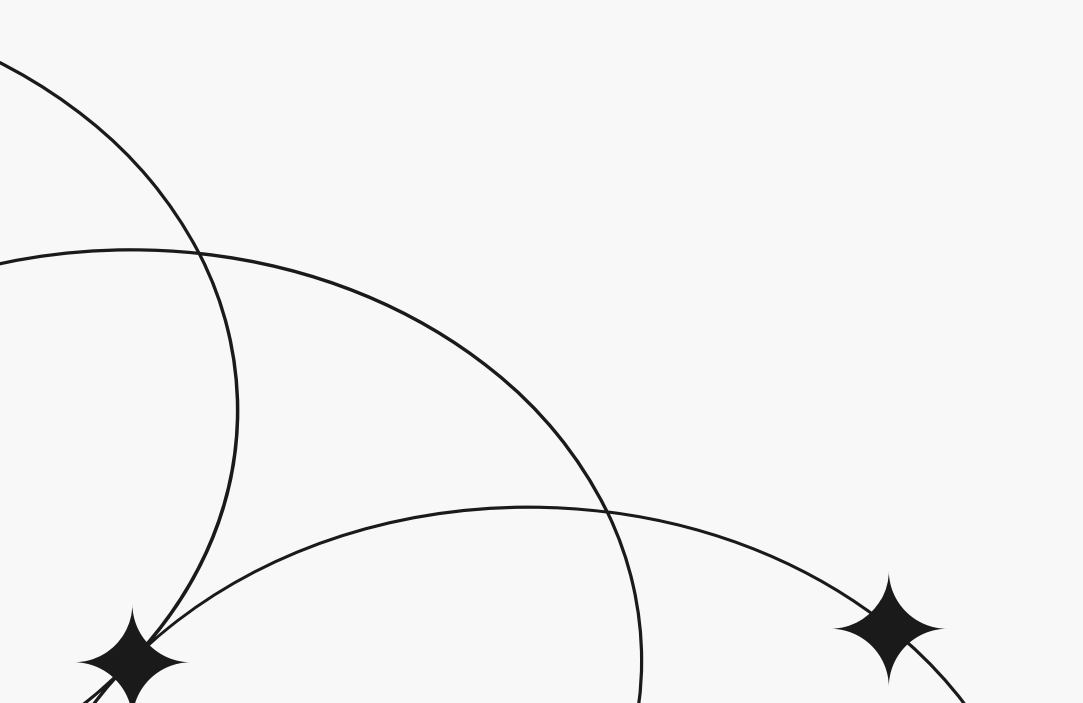

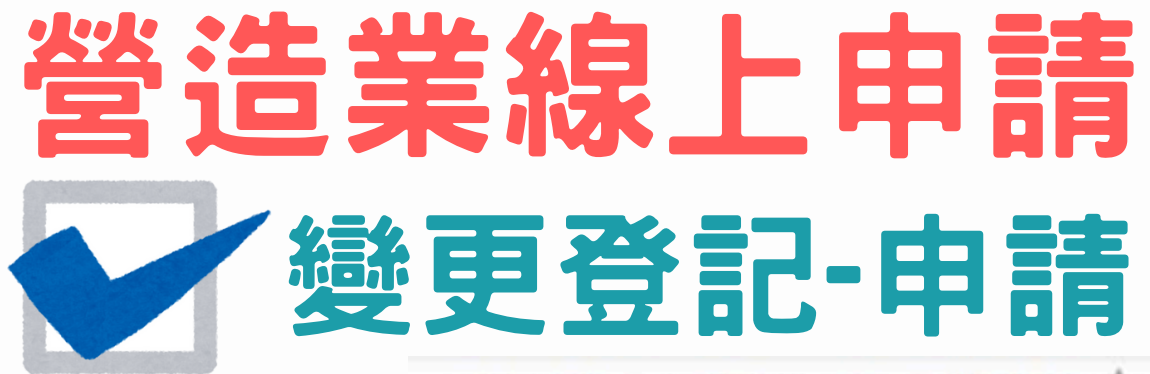

条統首頁 / 綜合營造業登記 / 變更登記 👚

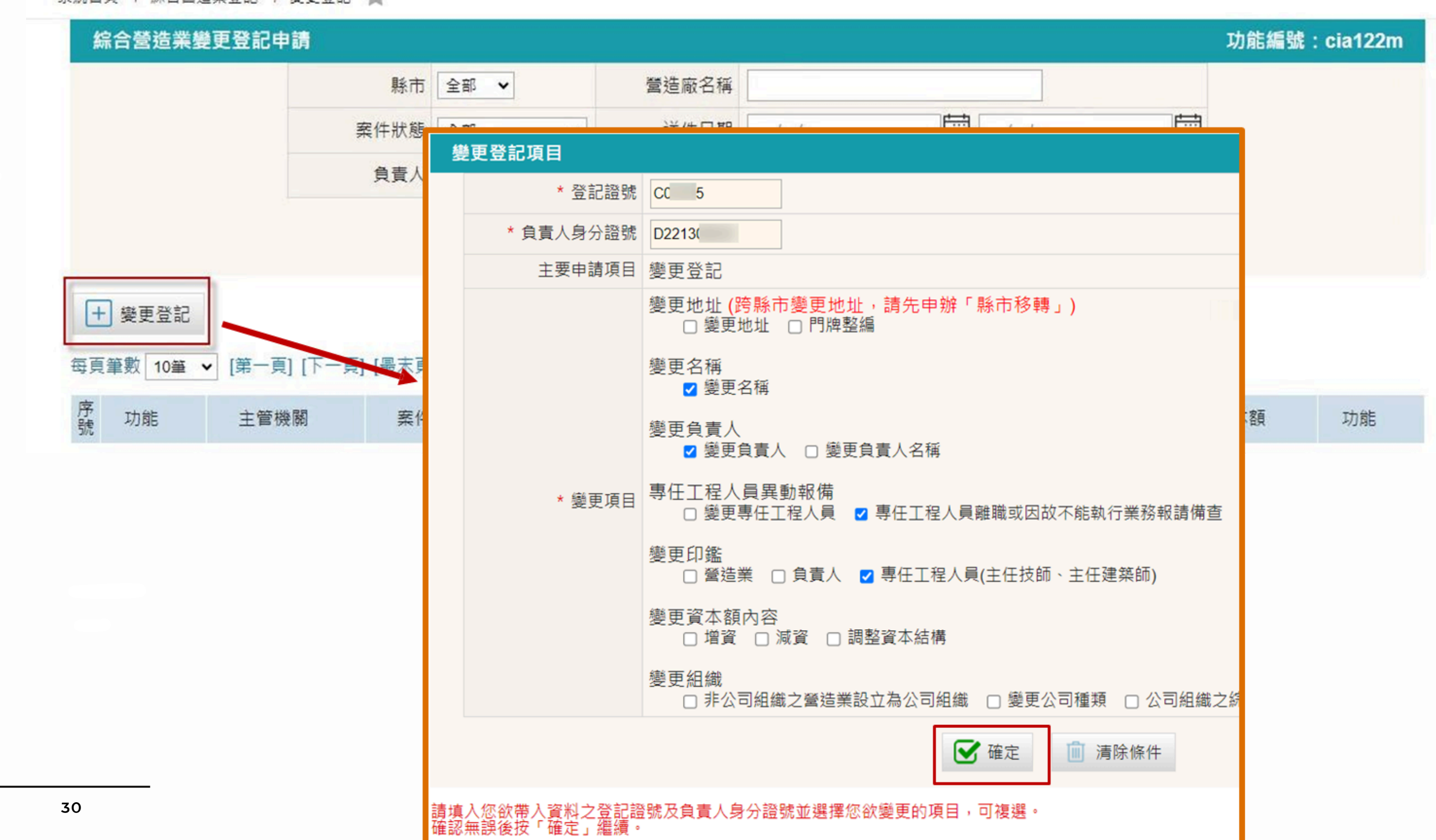

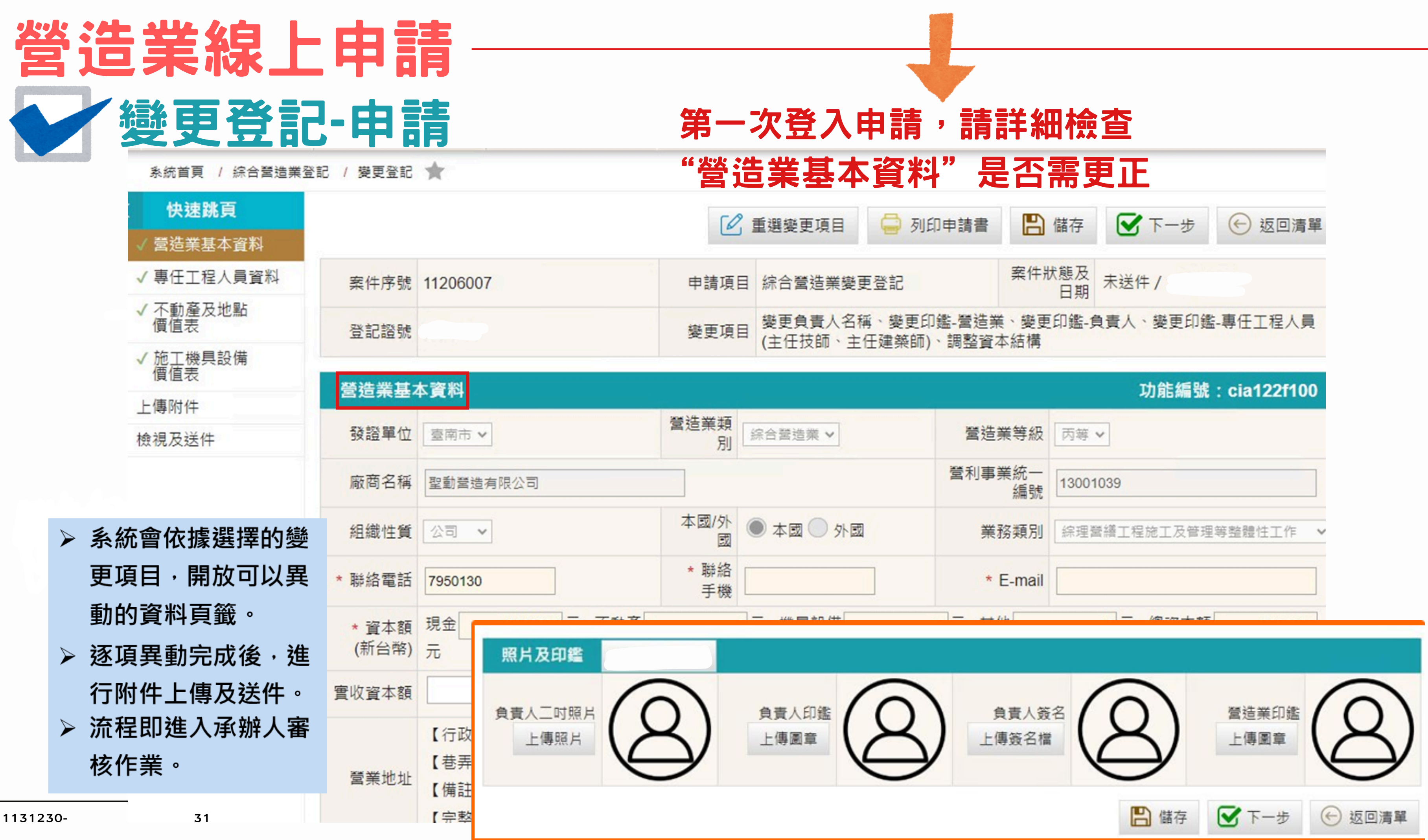

| 申請,請                    | 詳細檢             | 查        |         |
|-------------------------|-----------------|----------|---------|
| 資料"是                    | 「「「「」」          | 更正       |         |
| 🖨 列印申請書                 | 📙 儲存            | ☑ 下一步    | ← 返回清單  |
| 登記                      | 案件狀態及<br>日期     | 未送件 /    |         |
| 、變更印鑑-營造業<br>F建築師)、調整資源 | €、變更印鑑-ƒ<br>★結構 | 負責人、變更印鑑 | 計專任工程人員 |

|              | 功能編號:cia122f100     |
|--------------|---------------------|
| 营造業等級        | 丙等 🗸                |
| 營利事業統一<br>編號 | 13001039            |
| 業務類別         | 綜理營繕工程施工及管理等整體性工作 ▼ |
| * E-mail     |                     |
|              |                     |

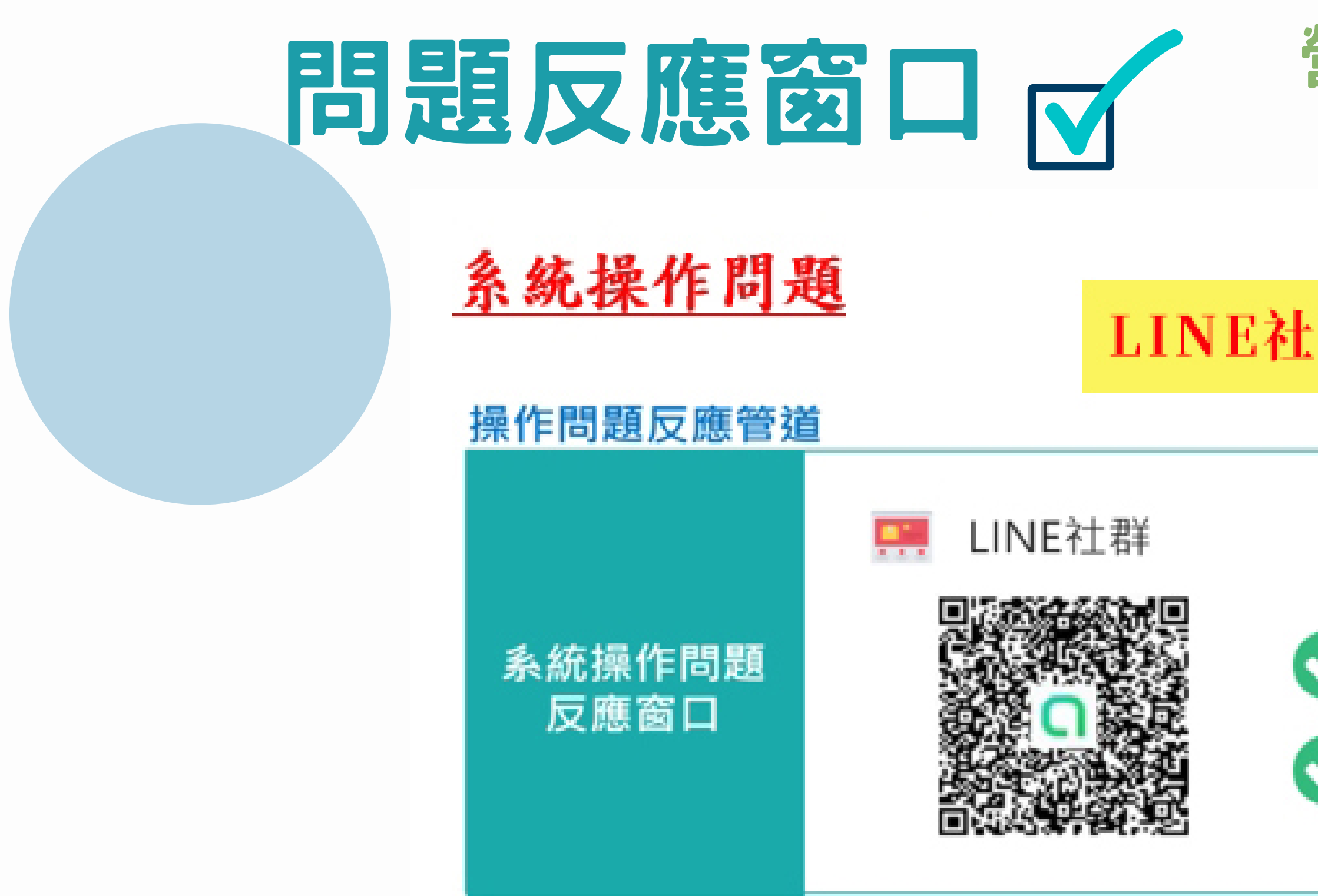

登錄網址: HTTPS://CLOUDBM.NLMA.GOV.TW/CPTL/INDEX.JSP

1131230-台南市政府及營造公會彙整32

### 營造業系統討論 LINE社群

### LINE社群密碼已更新,請電治本會

# 營造業系統討論社群 密碼 已更新請電治本會